Journal Citation Reports 查找期刊排名與 認識JIF、JCI指標

Trainer | Fion Lee

Shou Ray information Service 碩睿資訊 2023

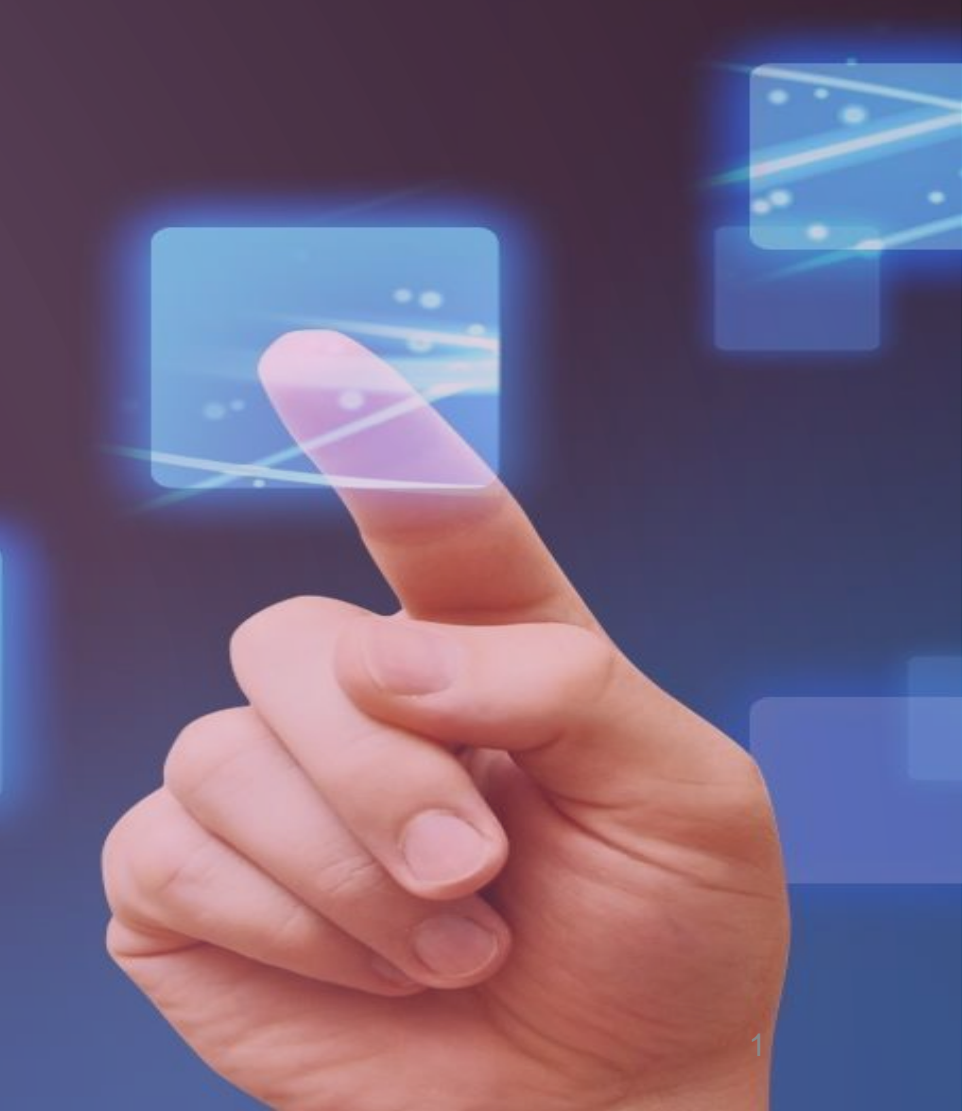

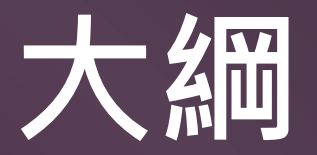

### 了解需求 JCR 簡介特色

### 最新版本 指標功能說明

投稿建議 期刊比對工具

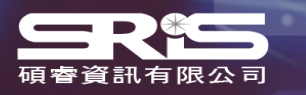

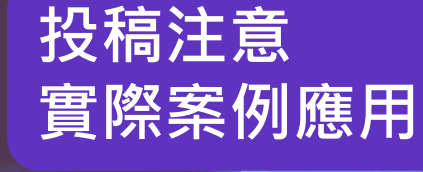

# 了解需求 JCR 特色簡介

# 期刊影響指數的使用

### 期刊影響指數(Journal Impact Factor, JIF) 原為幫助圖書館在有限資金的狀況下購買最符合單位需求的學術期刊, 有利於**館藏管理**。

### 研究人員

- 確認期刊的學術地位
- 識別合適的投稿期刊
- 發現研究領域相關期刊

### 學術出版單位

- 追蹤期刊的市場影響力
- 明確期刊在領域定位
- 提升期刊競爭力

### 圖書館員

- 訂定館藏政策
- 管理圖書館期刊館藏
- 協助期刊合訂本決策

### 資料分析人員

- 追蹤各學科期刊的發展趨勢
- 深入研究各期刊之間的引文關係

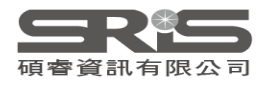

# 為何使用 JCR?

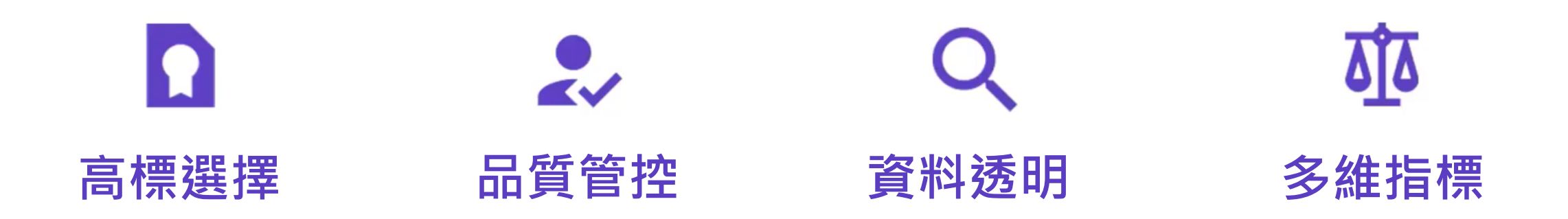

快速查找 SCIE、SSCI與 使用來自準確和完整數據 AHCI 中高影響力與高品 的可靠指標。 質期刊清單。 JCR 中將不會顯示過度 每本期刊都符合 Web of 自引和引用堆疊的期刊, Science 核心合輯中嚴格 以支持學術出版中的研究 的期刊遴選流程審查標準 誠信。 輕鬆發現**文章和期刊引用** 之間的關係,更了解期刊 在學術交流網絡中的作用。 取得文章相關資訊可幫助 您以最佳方式進行研究評 估。

從期刊的長期與短期影響 力的多維視角評估期刊。 查看引文指標以及描述性 的開放存取統計數據和貢 獻者信息,提供每本期刊 的整體情況。

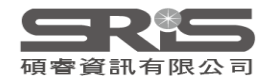

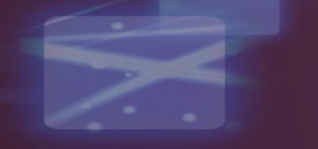

# 公認的期刊影響力報告

### 教師升等標準、研究生畢業門檻

國立臺灣大學醫學院教師聘任升等送審論文最低標準暨送審論文績優研究評分辨法

#### 壹、送審論文最低標準

一、各職級教師送審論文最低標準如下表:

| 申請職別 | 年限、作者 | <mark>最低</mark> 篇數       | 該領域排名           |
|------|-------|--------------------------|-----------------|
|      | 排名、論文 |                          |                 |
|      | 性質    |                          |                 |
| 講師   | 5年內第1 | 1 篇 <u>以上</u>            | SCI/SSCI 排名 30% |
|      | 作者之原著 |                          | 以內為原則           |
|      | 論文    | 或                        | SCI/SSCI 排名 50% |
|      |       | 2 篇 <u><del>以上</del></u> | 以內為原則           |
| 助理教授 | 現職5年內 | 2 篇 <u><del>以上</del></u> | 其中1篇 SCI/SSCI   |
|      | 第1作者或 |                          | 排名 30%、另1篇      |
|      | 通訊作者之 |                          | SCI/SSCI 排名 50% |
|      | 原著論文  |                          | 以內為原則           |
|      |       |                          |                 |

#### 國立臺灣大學心理學研究所學程細則

第八條 碩士生必須完成碩士論文研究, 博士生須完成博士學位論文研究。

三、博士生必須自行投稿至TSSCI、 SSCI、SCI或本系認可之學術期刊刊登,

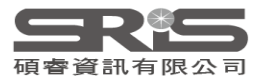

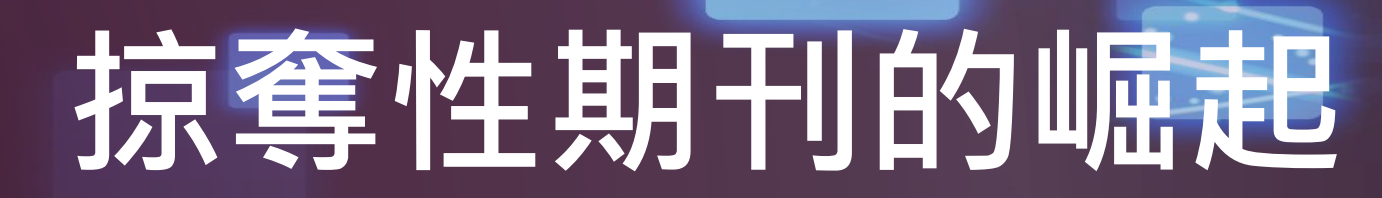

### ● 學術經費,支持研究

- 產生論文,付費發表
- 付費取用
- 學術阻礙 · NO Access
- Open Access (開放近用)期刊盛行
- 出版社仍需收取維護、保存、編輯等成本費用
- 架設網站的成本下降。不肖業者發現有利可圖!
   (假的英文版、假的電子版、拼字遊戲...)

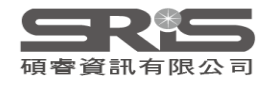

# JCR 內容簡介

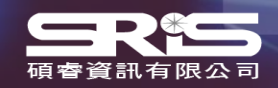

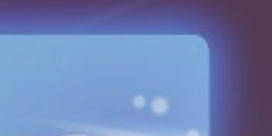

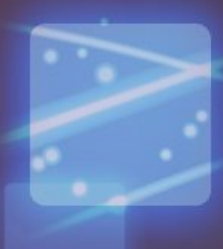

12

# WOS 核心合輯期刊收錄標準

| <b>1.</b> 初步篩選                                                                                                    | 2. 編輯篩選                                                                                                    | 3. 編輯評估                                                                                                    |                                      | Þ |                      |
|----------------------------------------------------------------------------------------------------|----------------------------------------------------------------------------------------------------|----------------------------------------------------------------------------------------------------|--------------------------------------|---|----------------------|
|                                                                                                    | 品質標準                                                                                                    |                                                                                                    | 影響力標準                                |   | SCIE<br>SSCI<br>AHCI |
| <ul> <li>✓ ISSN</li> <li>✓ 期刊名稱</li> <li>✓ 期刊出版商</li> <li>✓ URL(電子期刊)</li> <li>✓ 內容存取</li> <li>✓ 具備同儕評閱<br/>政策</li> <li>✓ 詳細聯繫方式</li> </ul> | <ul> <li>✓ 學術內容</li> <li>✓ 英文版文章標題和摘要</li> <li>✓ 以羅馬拼音標示的參考書目資訊</li> <li>✓ 語言表述清晰</li> <li>✓ 及時性和 / 或出版量</li> <li>✓ 網站功能性 / 期刊格式</li> <li>✓ 具有道德聲明</li> <li>✓ 詳細的編輯機構資訊</li> <li>✓ 詳細的作者機構資訊</li> </ul> | <ul> <li>✓ 編輯委員會組成</li> <li>✓ 聲明有效性</li> <li>✓ 同儕評閱</li> <li>✓ 內容相關性</li> <li>✓ 詳細的基金資助資訊</li> <li>✓ 遵守學術共同體標準</li> <li>✓ 作者分佈</li> <li>✓ 適當的文獻引用</li> </ul> | 比較性引文分析<br>作者引文分析<br>編委引文分析<br>內容重要性 |   |                      |
|                                                                                                    | ESCI                                                                                                    |                                                                                                    |                                      |   |                      |

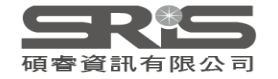

# WoS CC & JCR

#### WEB OF SCIENCE 平台

### Web of Science 核心合輯

- Science Citation Index Expanded
- Social Sciences Citation Index
- Arts & Humanities Citation Index
- Emerging Sources Citation Index
- Conference Proceedings Citation Index
  - Science
  - Social Science & Humanities
- Book Citation Index
  - Science
  - Social Science & Humanities

#### **Journal Citation Reports**

#### **Journal Impact Factor , JIF** JIF uses data from most recent JCR data year + prior 2 years.

#### **Journal Citation Indicator , JCI** JCI is the mean CNCI for all articles and reviews published in a journal in the preceding 3 years.

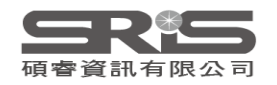

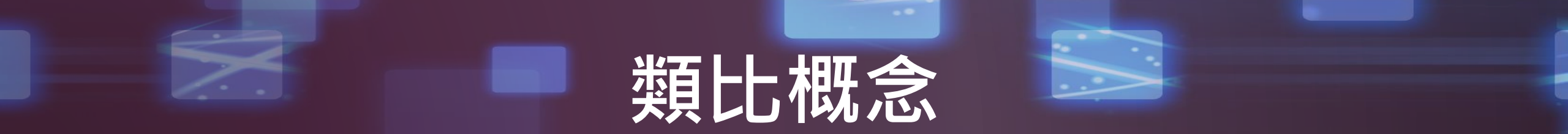

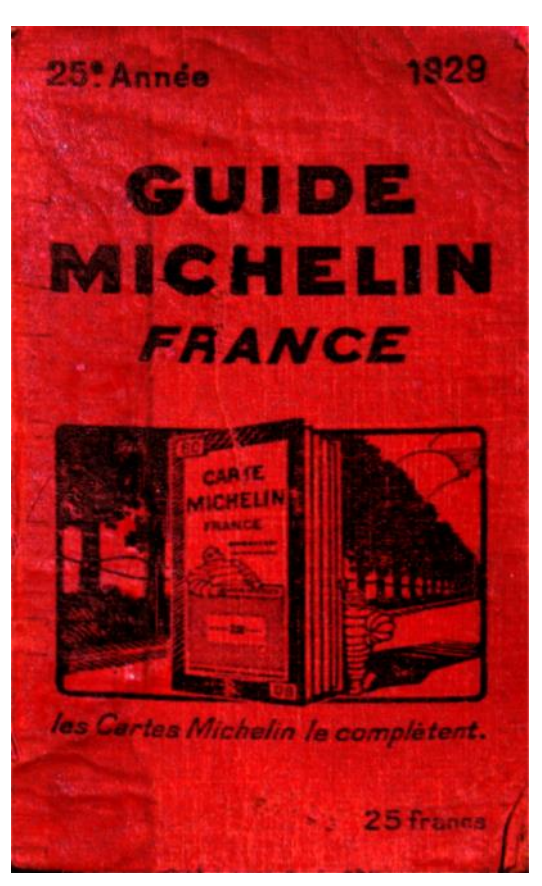

From:wiki

多久出版一次?

收錄期刊數量?

分數可直接比較?

### AVAILABLE NOW! 2011 JOURNAL CITATION REPORTS\*

LEARN MORE >

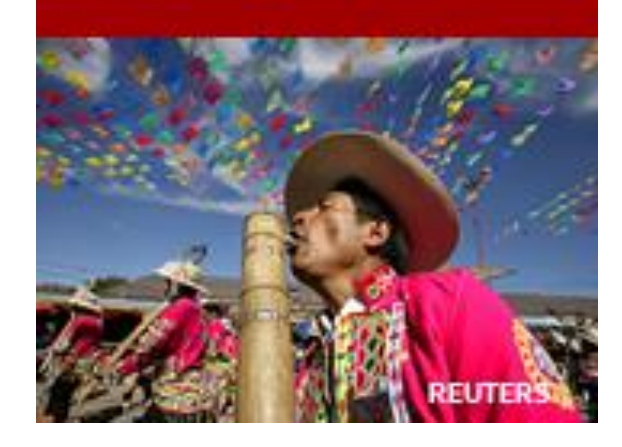

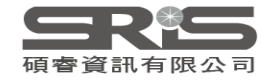

# 最新版本 指標功能說明

# 各角度瀏覽期刊

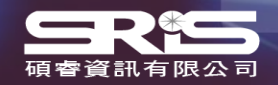

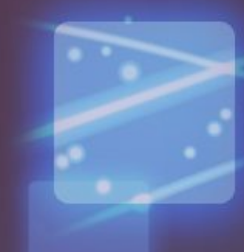

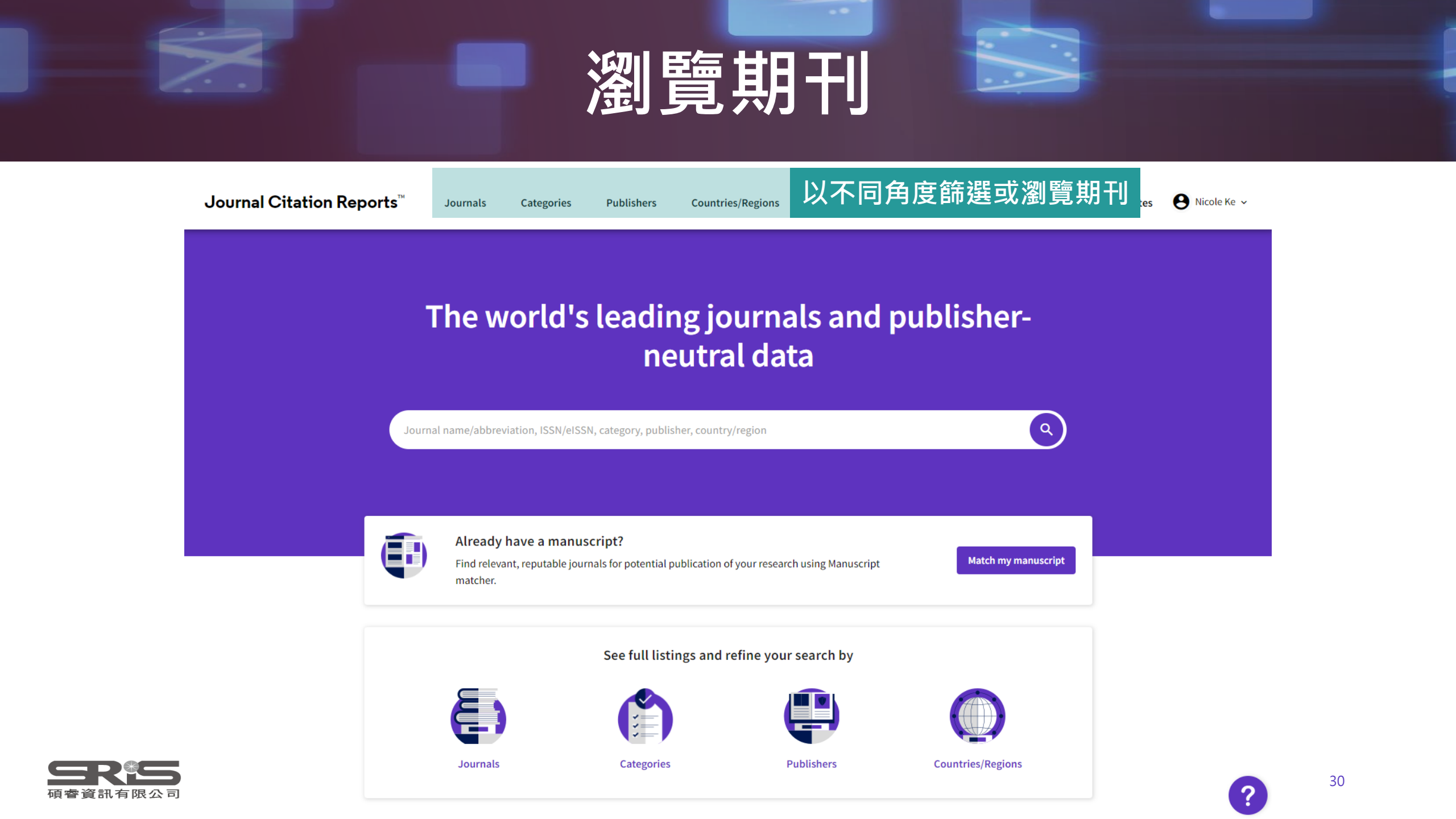

# 期刊關鍵字角度

### The world's leading journals and publisherneutral data

| nursing       | × Q                   |
|---------------|-----------------------|
| JOURNAL NAME  | ISSN/eISSN            |
| Nursing Open  | 2054-1058 / 2054-1058 |
| NURSING FORUM | 0029-6473 / 1744-6198 |

### 可以期刊刊名、JCR 縮寫、期刊ISSN、電子期刊 elSSN 之關鍵字搜尋期刊, 亦可輸入學科領域、出版社或國家地區,點擊結果即可查看期刊、期刊領域或出版社資訊。

| ~ |   | - |   | ~ | 0 | DV |   |   |   |    |
|---|---|---|---|---|---|----|---|---|---|----|
| L | A |   | E | G | U | RY | N | А | м | E. |

NURSING

PUBLISHER NAME

ONCOLOGY NURSING SOC

AUSTRALIAN NURSING FEDERATION

See all 6 results >

### **会民作**

COUNTRY/REGION NAME

NUMBER OF JOURNALS

182 journals

NUMBER OF JOURNALS

2 journals

1 journals

NUMBER OF JOURNALS

There are no Countries/Regions that match your search

# 領域群組角度

### Categories by Group

See all 254 Categories

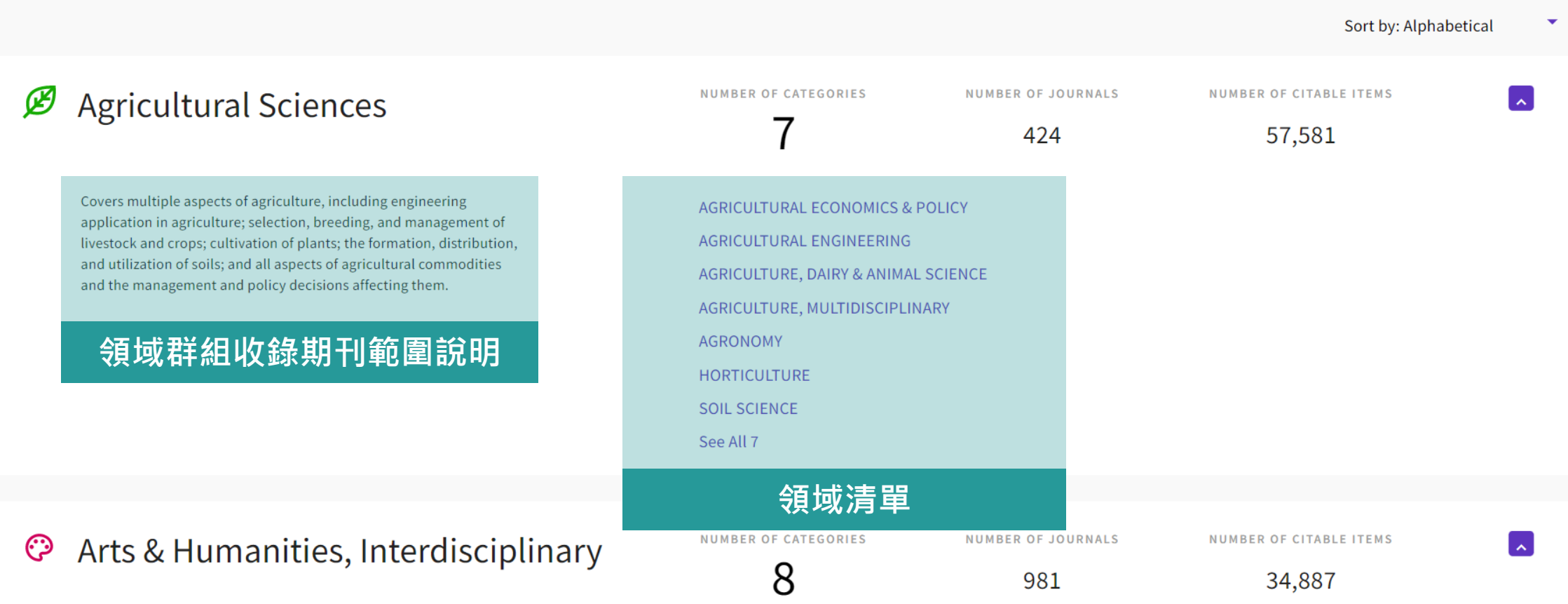

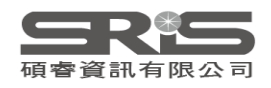

# 出版社角度

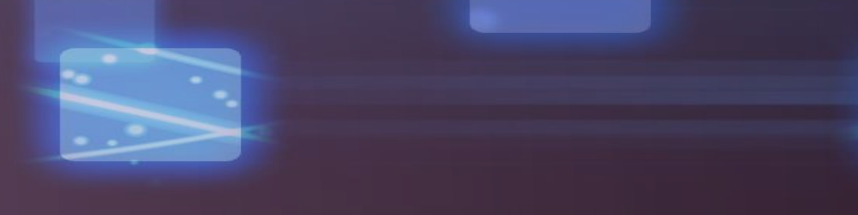

| 5,228 publishers                         | Journal name/abbreviation, ISSN/eISSN, category, publisher, country/region | ۹                    | Export |
|------------------------------------------|----------------------------------------------------------------------------|----------------------|--------|
| Publisher name 👻                         | Number of journals in 2021 👻                                               | InCites Analysis     |        |
| Springer Nature (Unified)                | 2,207                                                                      | Publisher report 🛛 🖸 |        |
| Elsevier (Unified)                       | 2,119                                                                      | Publisher report 🔀   |        |
| Taylor & Francis (Unified)               | 2,075                                                                      | Publisher report 🛛 🖸 |        |
| Wiley (Unified)                          | 1,470                                                                      | Publisher report 🛛 🖸 |        |
| WILEY                                    | 1,347                                                                      | Publisher report 🛛 🖸 |        |
| ROUTLEDGE JOURNALS, TAYLOR & FRANCIS LTD | 1,180                                                                      | Publisher report 🛛 🖸 |        |
| SPRINGER                                 | 1,059                                                                      | Publisher report 🛛 🖸 |        |
| Sage (Unified)                           | 920                                                                        | Publisher report 🛛 🖸 |        |

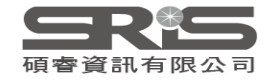

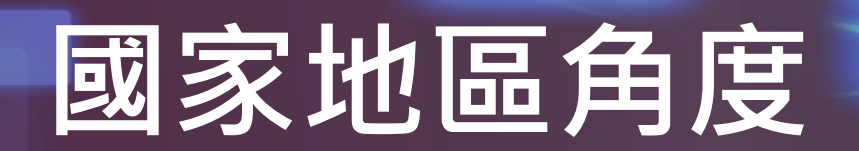

# 111 countries/ regions Journal name/abbreviation, ISSN/eISSN, category, publisher, country/region Countries/Regions Number of journals in 2021 • USA 5,930 ENGLAND 4,511 NETHERLANDS 1,329 GERMANY (FED REP GER) 1,148

| GERMANY (FED REP GER) | 1,148 | Analyse in InCites 🔀 |
|-----------------------|-------|----------------------|
| SPAIN                 | 719   | Analyse in InCites 🔀 |
| SWITZERLAND           | 541   | Analyse in InCites 🔀 |
| ITALY                 | 421   | Analyse in InCites 🛛 |

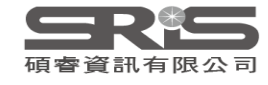

+

Export

Q

InCites metrics

Analyse in InCites 🛛

Analyse in InCites 🛛

Analyse in InCites 🛛

# 單本期刊指標總覽

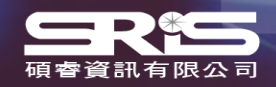

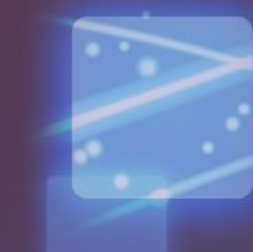

# 期刊基本資訊

### 2020 •

### **NURSING ETHICS**

ISSN

0969-7330

EISSN

1477-0989

JCR ABBREVIATION

NURS ETHICS

ISO ABBREVIATION

Nurs. Ethics

| Journal information                         | 整合收錄                                            | 合收錄於不同專輯與領域資訊                               |  |  |  |  |  |
|---------------------------------------------|-------------------------------------------------|---------------------------------------------|--|--|--|--|--|
| EDITION<br>Social Sciences Citation I       | ndex (SSCI)                                     | Science Citation Index Expanded (SCIE)      |  |  |  |  |  |
| category<br>ETHICS - SSCI<br>NURSING - SSCI |                                                 | NURSING - SCIE                              |  |  |  |  |  |
| LANGUAGES<br>English                        | REGION<br>ENGLAND                               | 1ST ELECTRONIC JCR YEAR<br>1997             |  |  |  |  |  |
| Publisher information                       |                                                 |                                             |  |  |  |  |  |
| PUBLISHER<br>SAGE PUBLICATIONS LTI          | ADDRESS<br>1 OLIVERS Y<br>ROAD, LONI<br>ENGLAND | ARD, 55 CITY 8 issues/year<br>DON EC1Y 1SP, |  |  |  |  |  |

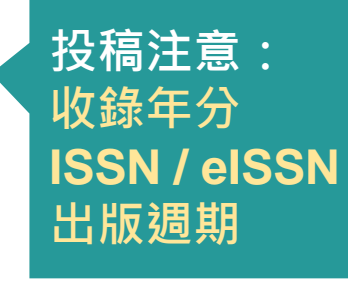

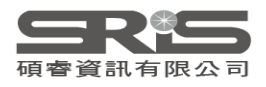

# 期刊完整年分資訊

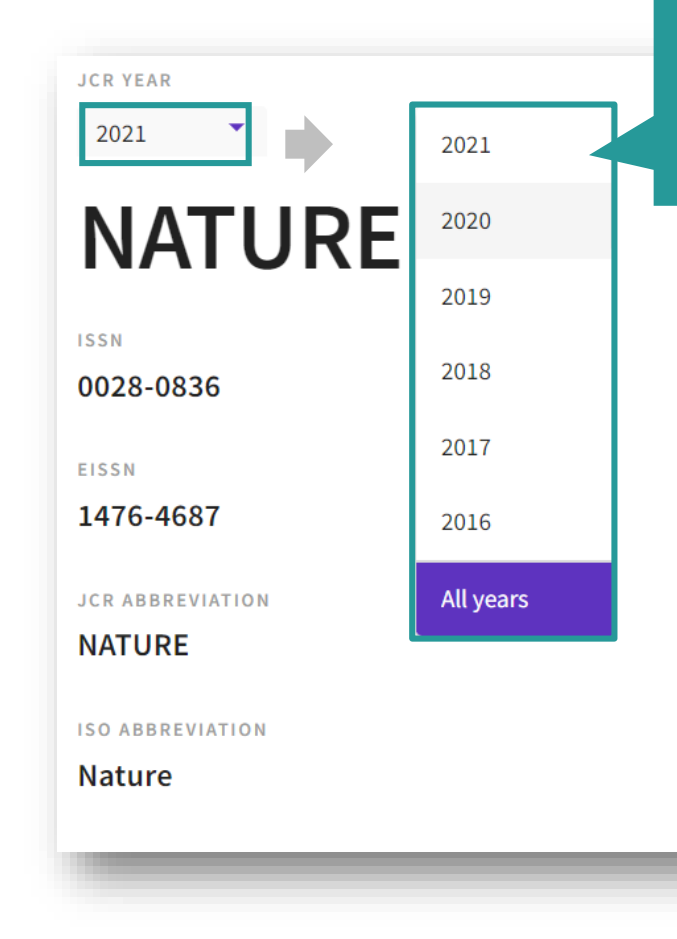

### **会**限等

選取 JCR YEAR 為「All years」 即可取得所有年分的數據

#### 點選「Customize」可選擇 欲顯示 / 下載的指標數據

|        |                   |                         |                          |                        |                   |                   | 🛓 Export                                                            | 🕸 Customize |
|--------|-------------------|-------------------------|--------------------------|------------------------|-------------------|-------------------|---------------------------------------------------------------------|-------------|
| Year 👻 | Total Citations 👻 | Journal impact factor 👻 | JIF without self cites 👻 | 5 Year Impact Factor 👻 | Immediacy Index 👻 | Citable items 👻 🧌 | Indicator metrics                                                   | s           |
| 2020   | 915,925           | 49.962                  | 49.315                   | 54.637                 | 24.651            | 1076              | Total Citations                                                     |             |
| 2019   | 767,246           | 42.779                  | 42.244                   | 46.488                 | 9.687             | 903               | Journal impact fac<br>JIF without self cit                          | es          |
| 2018   | 745,692           | 43.070                  | 42.478                   | 45.819                 | 9.435             | 904               | 5 Year Impact Fact                                                  | or          |
| 2017   | 710,767           | 41.577                  | 41.016                   | 44.959                 | 9.700             | 836               | Immediacy Index Citable items                                       |             |
| 2016   | 671,254           | 40.137                  | 39.533                   | 43.769                 | 9.129             | 879               | Total Articles                                                      |             |
| 2015   | 627,846           | 38.138                  | 37.546                   | 41.458                 | 9.518             | 897               | <ul> <li>Total Reviews</li> <li>Cited Half-Life</li> </ul>          |             |
| 2014   | 617,363           | 41.456                  | 40.821                   | 41.296                 | 9.585             | 862               | Citing Half-Life                                                    |             |
| 2013   | 590,324           | 42.351                  | 41.650                   | 40.783                 | 8.457             | 857               | <ul> <li>Eigenfactor score</li> <li>Article influence so</li> </ul> | core        |
| 2012   | 554,745           | 38.597                  | 37.957                   | 38.159                 | 9.243             | 869               | ✓ % of articles in Cita                                             | able items  |
| 2011   | 526,505           | 36.280                  | 35.707                   | 36.235                 | 9.690             | 841               | Average JIF Percer                                                  | ntile       |
| 2010   | 511,248           | 36.104                  | 35.527                   | 35.248                 | 8.792             | 862               |                                                                     |             |
| 2009   | 483,039           | 34.480                  | 33.855                   | 32.906                 | 8.209             | 866               |                                                                     | Apply       |

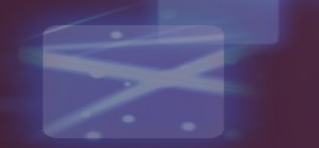

# Journal Impact Factor 期刊影響指數

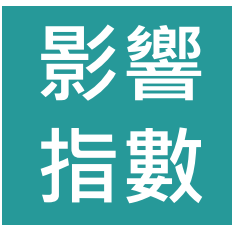

**該期刊於某年度前2年所出版的文獻**, 在**某年度**被其它文章**引用的平均數**  比較相同研究領域中 期刊相對影響程度

【期刊年度前2年被收錄於JCR資料庫的文獻在該年被引用次數總和】

【該期刊早2年所有可被引用文獻總數】

Citations in 2021 to items published in 2019 (54,341) + 2020 (82,165)

Number of citable items in 2019 (905) + 2020 (1,059)

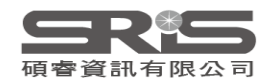

# 2021 JIF 計算方式

# 2021 Impact Factor 期刊在2019-2020年的發表文章在2021年的總被引用次數 除以 2019-2020年可被引用文章總數

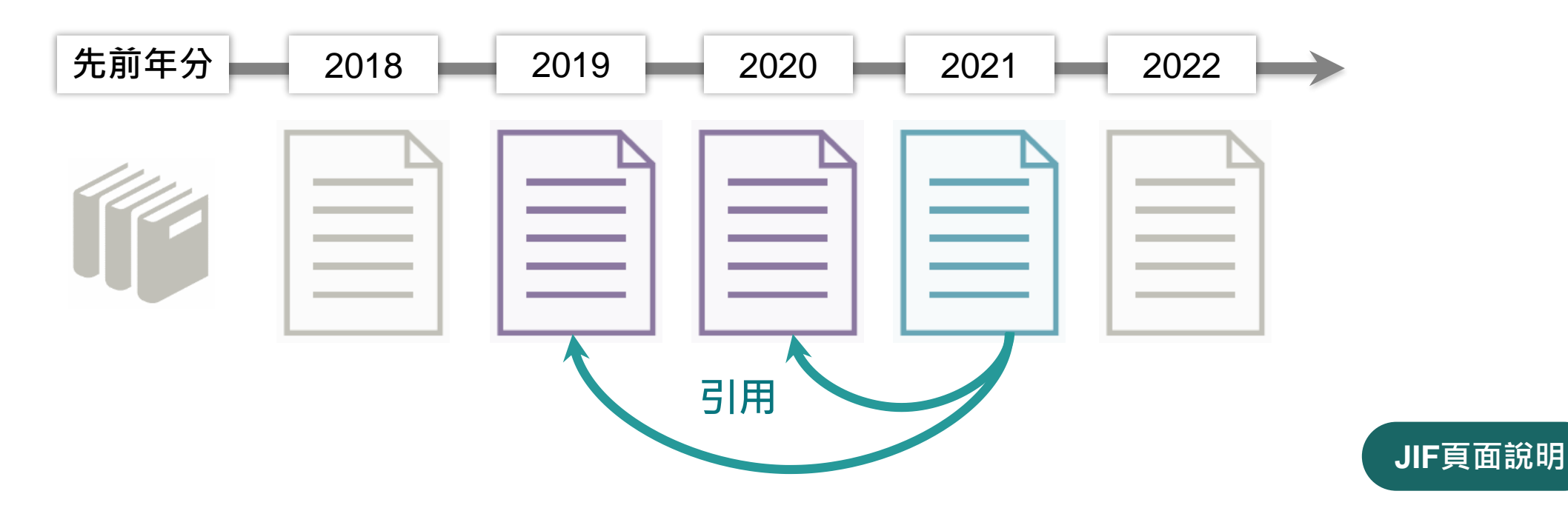

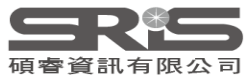

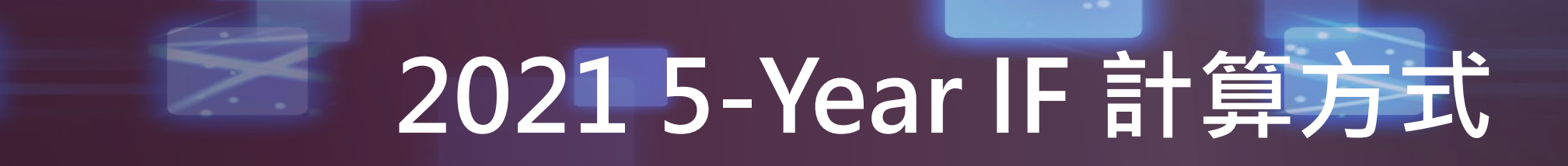

### **2021 5-Year Impact Factor**

期刊在2016 - 2020年的發表文章在 2021 年的總被引用次數 除以 2016 - 2020 年可被引用文章總數

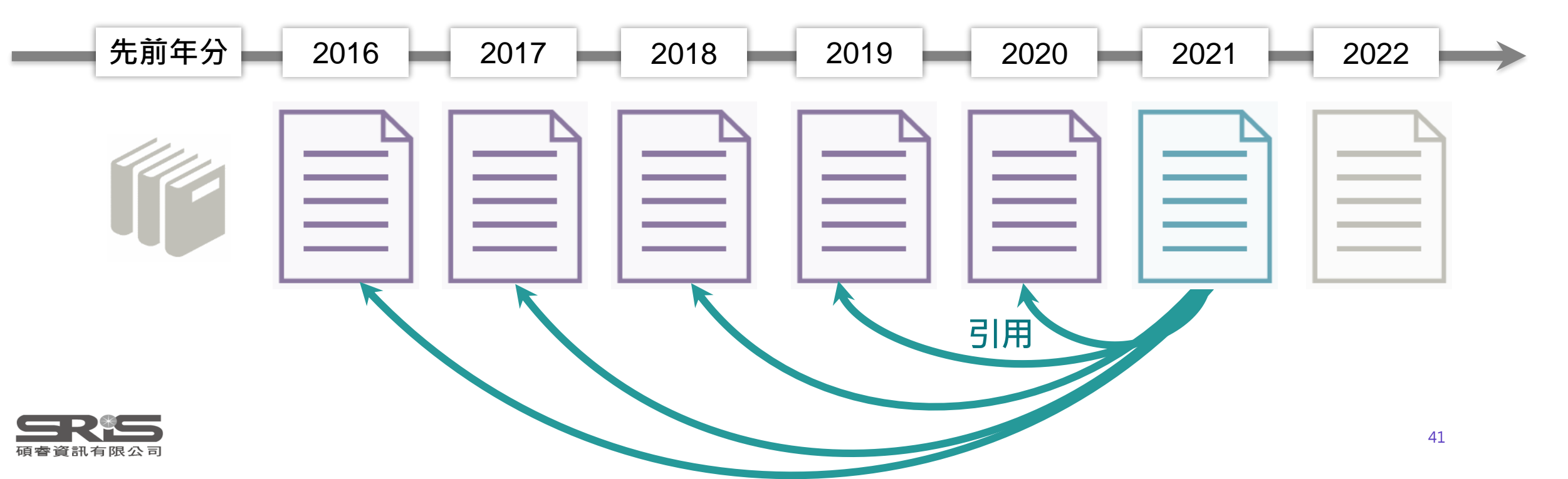

# 被鎮壓期刊頁面

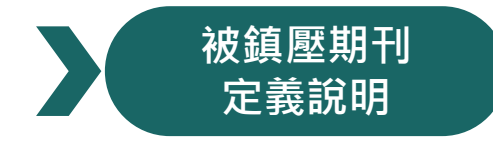

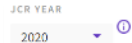

#### Hellenic Journal of Cardiology

Open Access since 2016

#### 1109-9666

EISSN

2241-5955

JCR ABBREVIATION

HELL J CARDIOL

ISO ABBREVIATION

Hell. J. Cardiol.

#### Journal information

EDITION Science Citation Index

LANGUAGES

English

HELLENIC

Expanded (SCIE)

Publisher informatio

CARDIOLOGICAL SOC

### CARDIAC & CARDIOVA Journal's performance

### 明確標示 當年被鎮壓期刊

Journal Citation Indicator (JCI)

and rank that does not accurately reflect the journal's citation performance in the literature.

**(**)

#### 0.68

Suppressed Journal

The Journal Citation Indicator (JCI) is the average Category Normalized Citation Impact (CNCI) of citable items (articles & reviews) published by a journal over a recent three year period. The average JCI in a category is 1. Journals with a JCI of 1.5 have 50% more citation impact than the average in that category. It may be used alongside other metrics to help you evaluate journals. Learn more

#### **Total Citations**

#### 🛃 Export

#### 1,159

All information for this journal using Journal Impact Factor are not shown due to anomalous citation patterns found in the 2020 citation data. These patterns result in a distortion of the Journal Impact Factor

The total number of times that a journal has been cited by all journals included in the database in the JCR year. Citations to journals listed in JCR are compiled annually from the JCR years combined database, regardless of which JCR edition lists the journal.

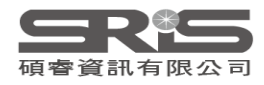

# **Title Suppressions**

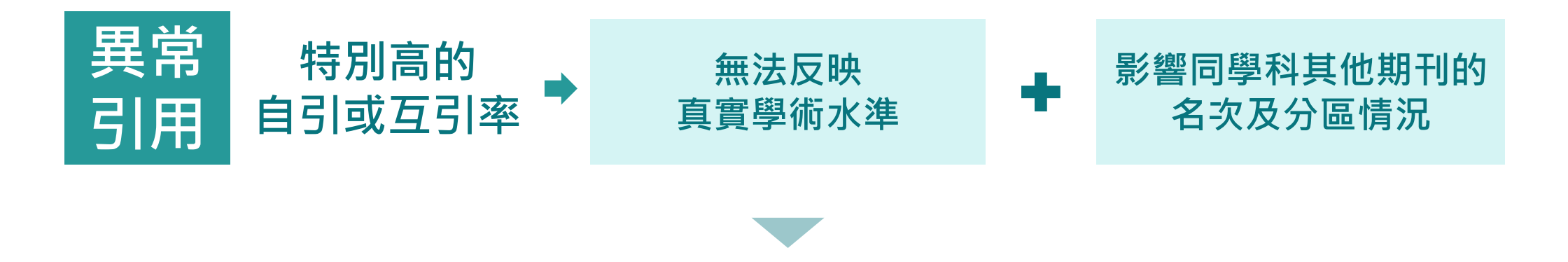

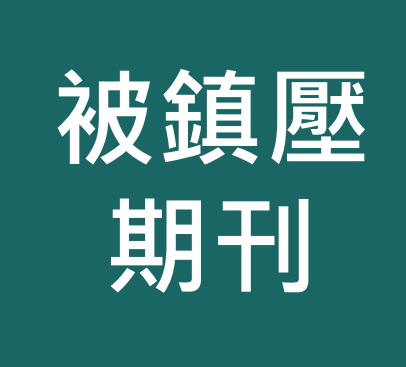

在引文數據中發現的異常引文模式

**暫不公佈 JCR 中 JIF 相關指標** 為期一年,第二年重新計算

仍在SCIE與SSCI中被收錄

Title Suppressions 2021 JCR Data

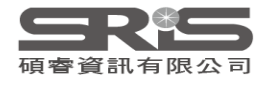

2021 JCR Editorial Expression of Concern 編輯關切期刊

# 引用自我堆疊 (Self-Stacking)

期刊中包含一篇至數篇文章有異常高度自我引用的情形,雖然期刊的整體引用沒有特別高, 但個別文章的引用高度集中在期刊影響係數(JIF)中的分子,因而扭曲了期刊指標。

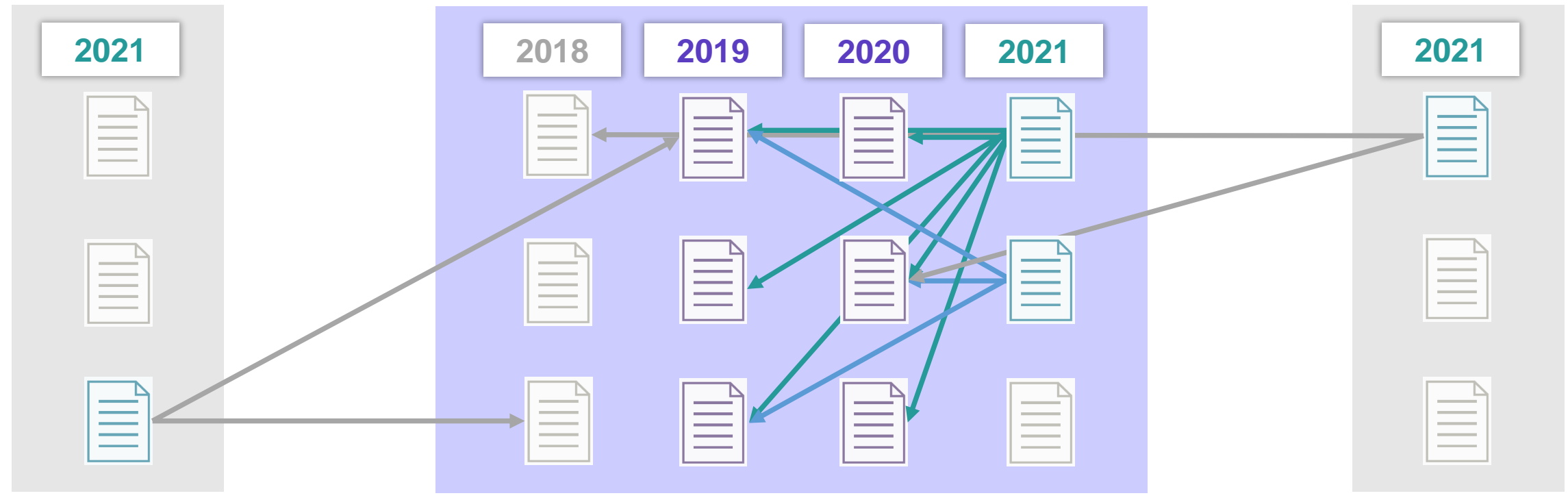

2022 年首度以「引用自我堆疊」做為鎮壓標準,僅對6種期刊發出警告,並未直接鎮壓,其 2021 JIF 值仍可在JCR中 查得。引用自我堆疊情形若未改善,將在2023年出版的JCR中正式鎮壓。

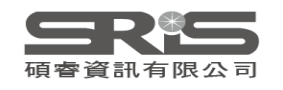

臺大參考部落格 《JCR 2022最新鎮壓原則——引用自我堆疊 (Self-Stacking) 》

# 曾收錄期刊頁面

#### 2016

#### Oncotarget

ISSN

1949-2553

EISSN

JCR ABBREVIATION

ONCOTARGET

ISO ABBREVIATION

Oncotarget

#### Journal information EDITION Science Citation Index Expanded (SCIE) CATEGORY ONCOLOGY - SCIE CELL BIOLOGY - SCIE

LANGUAGES REGION
ENGLISH USA

1ST ELECTRONIC JCR YEAR 2011

### Publisher information Journal's performance

PUBLISHER

LLC

#### Journal Impact Factor

The Journal Impact Factor (JIF) is a journal-level metric calculated from data indexed in the Web of Science Core Collection. It should be used with careful attention to the many factors that influence citation rates, such as the volume of publication and citations characteristics of the subject area and type of journal. The Journal Impact Factor can complement expert opinion and informed peer review. In the case of academic evaluation for tenure, it is inappropriate to use a journal-level metric as a proxy measure for individual researchers, institutions, or articles. Learn more

 2016 JOURNAL IMPACT FACTOR
 JOURNAL IMPACT FACTOR WITHOUT SELF CITATIONS

 5.168
 4.030

 View calculation
 View calculation

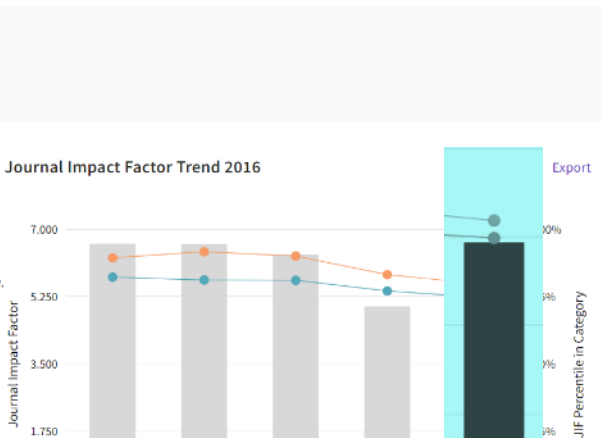

2014

JCR Years

Journal Impact Factor

CELL BIOLOGY - SCIE

ONCOLOGY - SCIE

ONCOLOGY - SCIE

2015

2016

0.000

View all years

2012

2013

曾被收錄期刊將保留到

最後一個被收錄年度的記錄

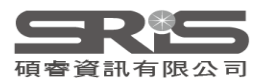

# 期刊影響指數 JIF

🛃 Export

100%

75%

50%

25%

0%

H

JIF定義說明 2020 JOURNAL IMPACT FACTOR JOURNAL IMPACT FACTOR WITHOUT SELF CITATIONS 3.641 3.150 View calculation View calculation Journal Impact Factor Trend 2020 4.000 3.000 Fact ಕ 2.000 nal ē 1.000 0.000 2016 2017 2018 2019 2020 JCR Years Journal Impact Factor MEDICINE, RESEARCH & EXPERIMENTAL - SCIE

View all years

| Journal Impact Factor contributing items                                                                                                    |                                         | 🛓 Export |
|----------------------------------------------------------------------------------------------------|-----------------------------------------|----------|
| Citable items (2,001)                                                                                                    | Citing Sources (1,276)                  |          |
| TITLE                                                                                                    | CITATION COUN                           | т        |
| Explanations for the high potency of HPV prophylactic vaccines                                                                                    | 22 🔕                                    | ~        |
| Heterologous prime-boost vaccination with adenoviral vector and protei<br>induces both Th1 and Th2 responses against Middle East respiratory sync | n nanoparticles 22<br>drome coronavirus |          |
| A report on the status of vaccination in Europe                                                                                                   | 22 🔕                                    | ~        |
| The influence of 凡 Web of Scienc                                                                                                    | e 訂戶 21                                 | ~        |
| Hepatitis B vacci 皆可點選連結至原                                                                                                    | 始文獻 21                                  | ~        |
| Evidence for single-dose protection by the bivalent HPV vaccivation vaccine trial and future research studies                                     | or the Costa Rica HPV 21 👌              | ~        |
| Status of HPV vaccine introduction and barriers to country uptake                                                                                 | 21 🔕                                    | ~        |
| Engineering a stable CHO cell line for the expression of a MERS-coronavir                                                                         | rus vaccine antigen 20                  | ~        |
| Influenza vaccine effectiveness in preventing influenza-associated intens and attenuating severe disease among adults in New Zealand 2012-2015    | sive care admissions 20                 | ~        |

近五年JIF表現趨勢圖

### 期刊影響因子計算引用文獻之原始數據

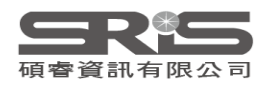

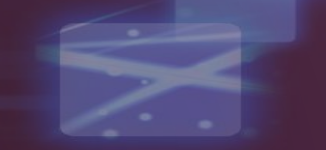

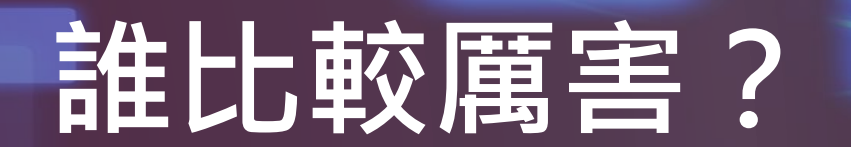

### 這本期刊的 JIF 是高還是低?

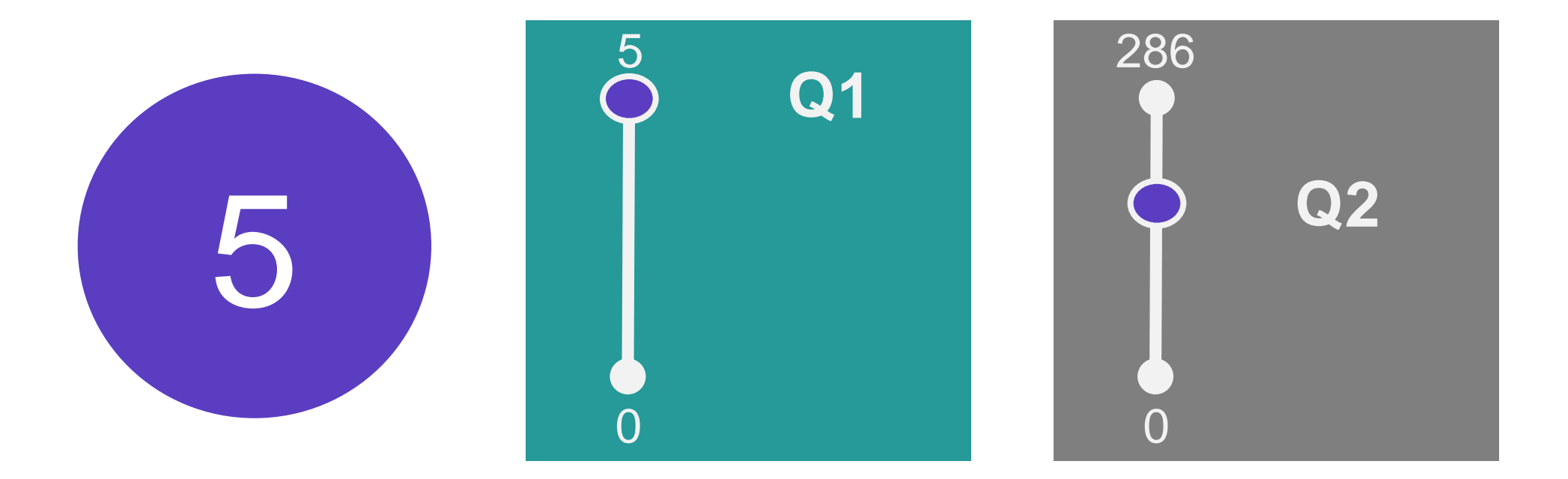

### 被引用次數表現取決於領域與內容(研究領域、出版年份、文檔類型)

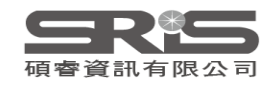

# 期刊影響指數的使用

## 合理

- 了解期刊的影響力
- 評估合適的投稿期刊
- 發現研究領域相關期刊

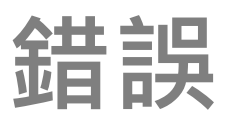

- 判定單篇文章或作者優劣
- 以JIF值進行跨學科比較
- 僅以JIF評斷研究價值

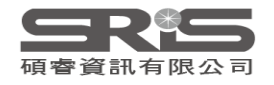

## 期刊引文指標 Journal Citation Indicator (JCI)

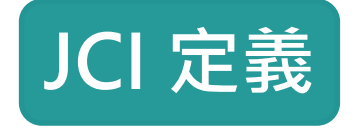

### 期刊過去三年發表可引用項目的 CNCI 平均值

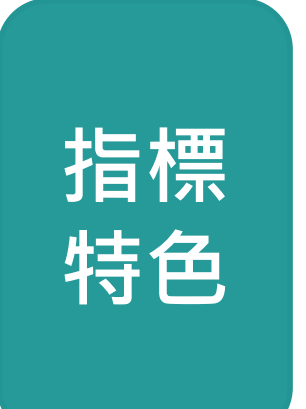

計算經過領域、文獻類型與發表年份的正規化,是衡量期刊最新 出版內容引文影響力的全新方式。

自 2021 年 JCR 起, Web of Science 核心合輯的所有期刊都會計算此數值。

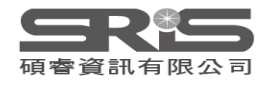

說明書下載: Journal Citation Indicator 介紹

### 學科正規化引文影響力 (Category Normalize Citation Impact, CNCI)

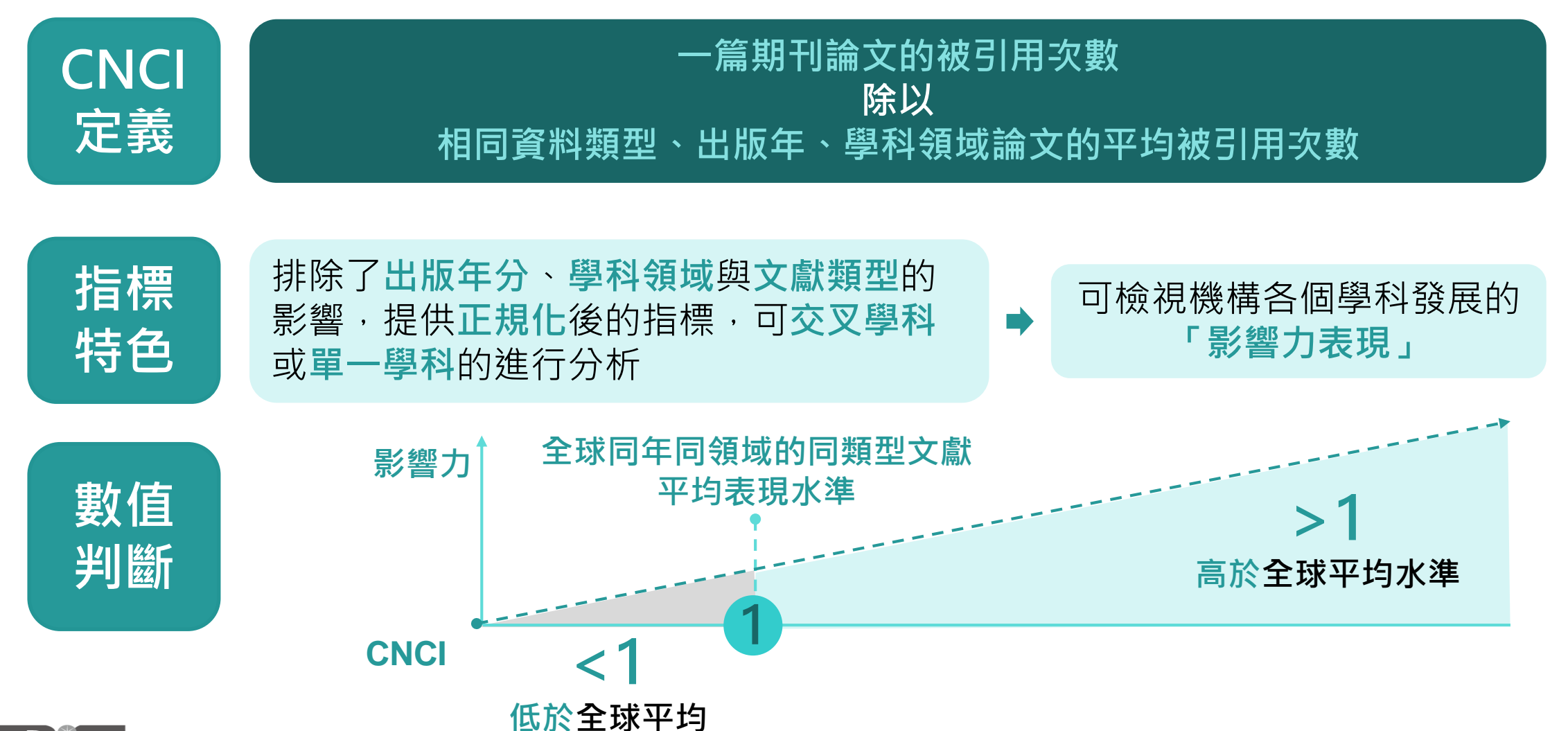

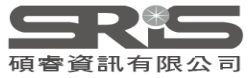

# CNCI 計算方式

### CNCI 學科正規化引文影響力一審視文章學科發展的「影響力的表現」

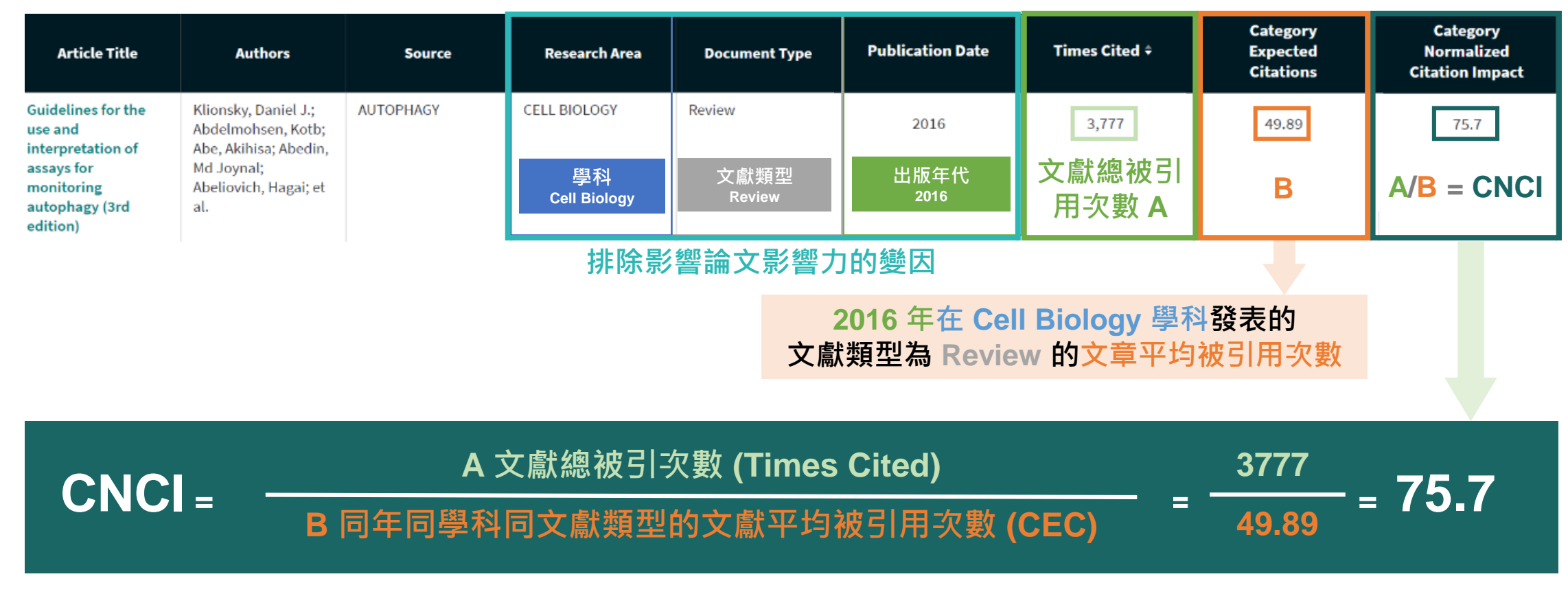

※ CNCI 數值來源自 InCites 資料庫

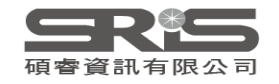

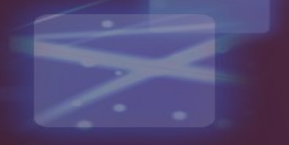

# 2021 JCI 計算方式

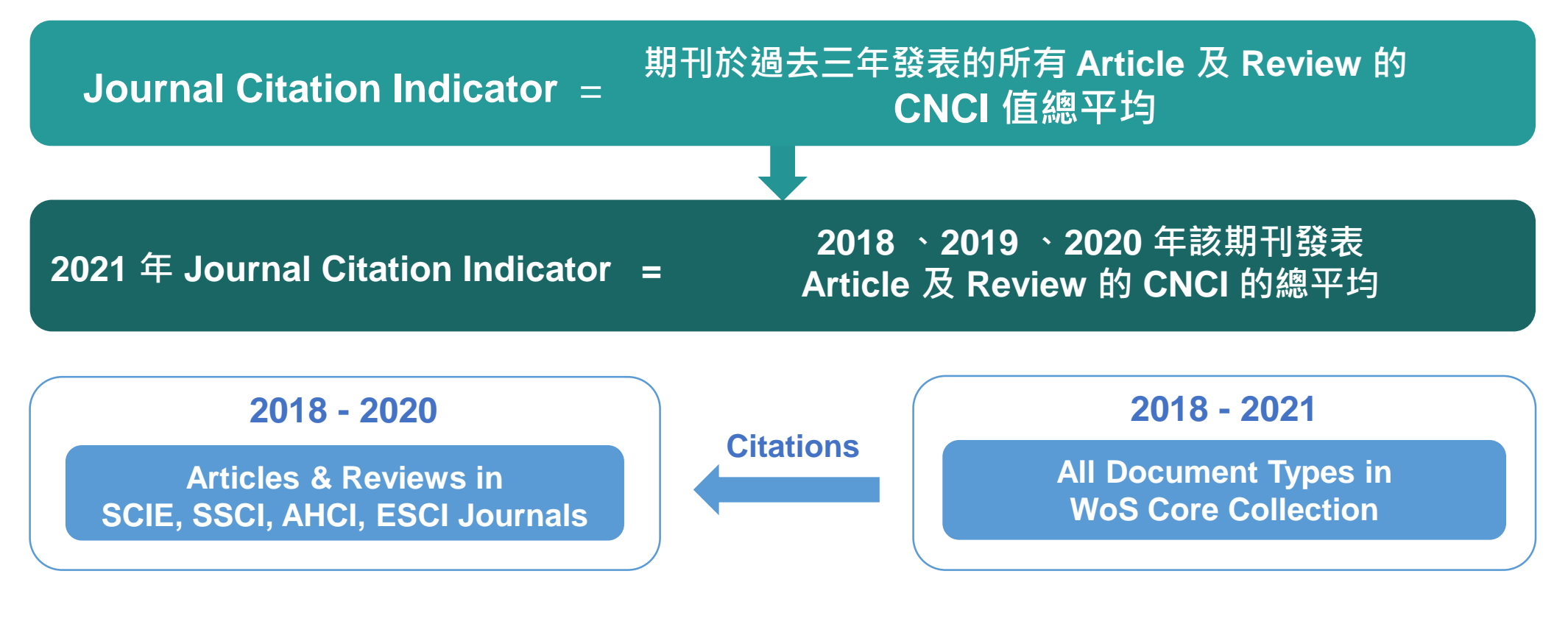

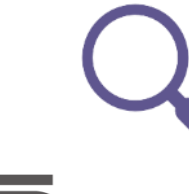

#### 透過 JCI 觀察期刊是否高於世界平均水準

JCI 平均為 1, JCI 為 1.5 的期刊比該類別的平均水平高出 50% 的引文影響

# **Journal Citation Indicator**

#### JCI定義說明

#### Journal Citation Indicator (JCI)

🛃 Export

#### 0.88

The Journal Citation Indicator (JCI) is the average Category Normalized Citation Impact (CNCI) of citable items (articles & reviews) published by a journal over a recent three year period. The average JCI in a category is 1. Journals with a JCI of 1.5 have 50% more citation impact than the average in that category. It may be used alongside other metrics to help you evaluate journals. Learn more

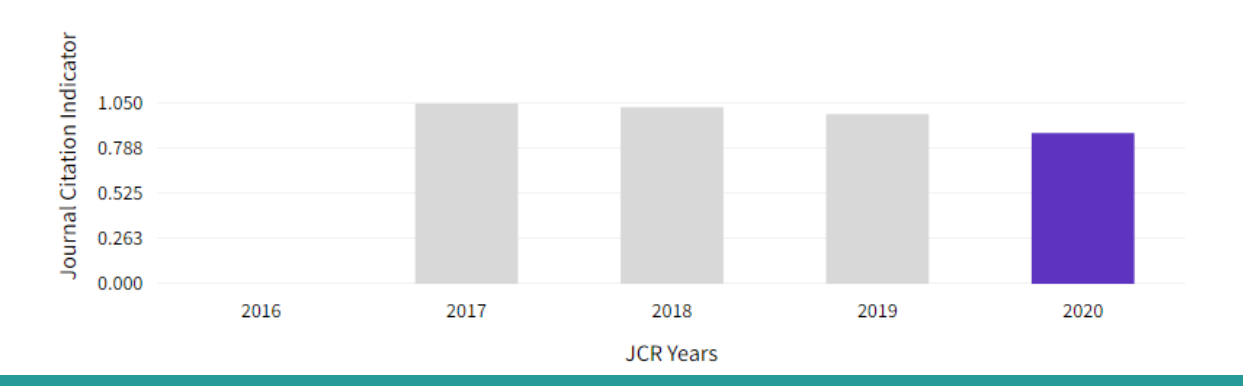

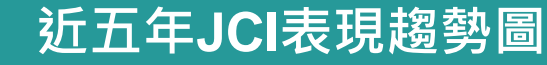

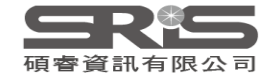
## JIF 與 JCI 計算比較

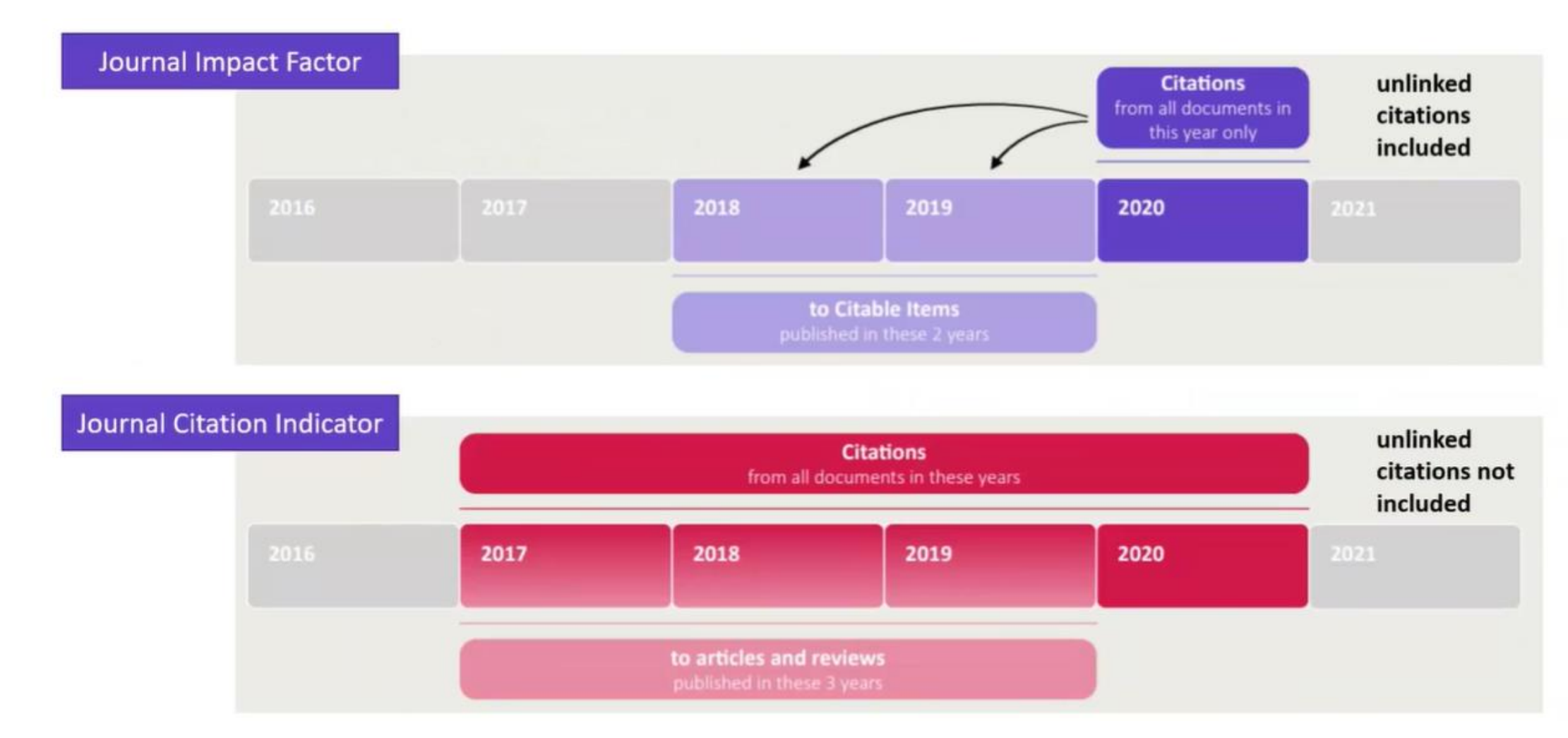

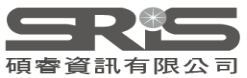

## JIF與JCI 定義與運用比較

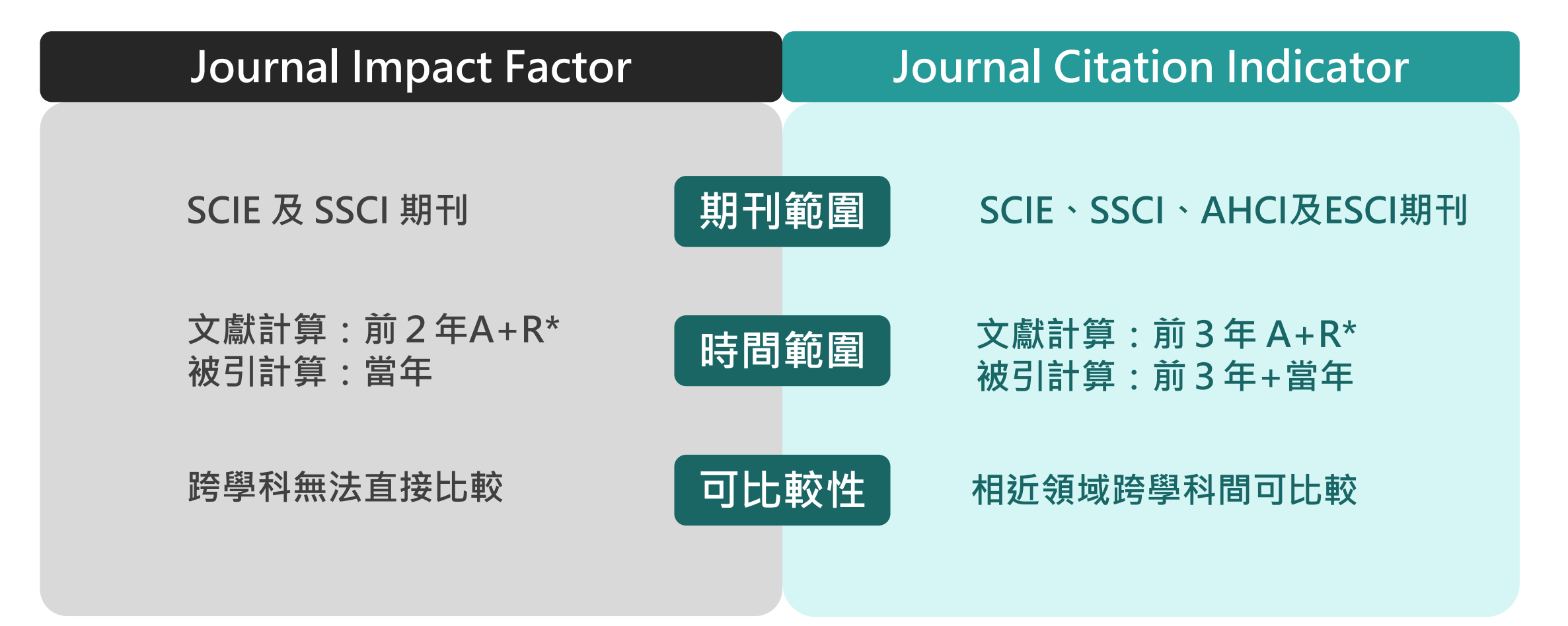

\*A+R = Article + Review 論文與文獻綜述

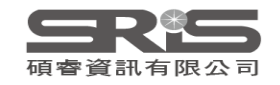

# 所以・知道 JIF JCI う 就約了 、 あ

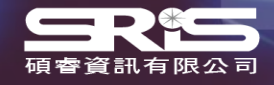

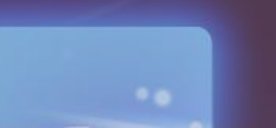

## 了解各項指標 評估合適投稿期刊

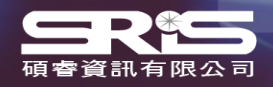

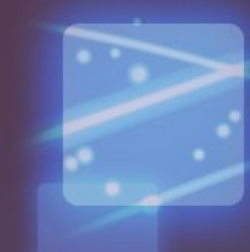

### 指標分類

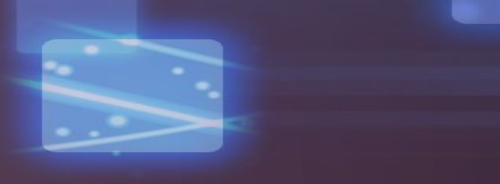

### Impact metrics 影響力指標

Metrics focused on the citation impact of the journals.

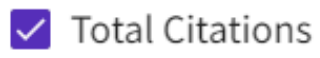

- 2021 JIF
- 🗸 JIF Rank
- 🗸 5 Year JIF
- ✓ JIF Without Self Cites
- Immediacy Index

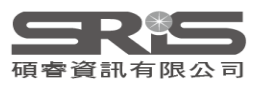

### Normalized metrics 正規化指標

Metrics that have been adjusted mathematically to a particular context.

#### 🗸 2021 JCI

- 🗸 JCI Rank
- 🗸 JCI Percentile
- Eigenfactor
- ✓ Normalized Eigenfactor
- 🗸 Article Influence Score
- 🗸 JIF Percentile
- 🗸 JIF Quartile
- 🗸 AIS Quartile

### Source metrics 數據來源指標

Metrics based on the content of the journals.

- 🗸 Citable Items
- ✓ % of Articles in Citable items
- 🗹 Cited Half-Life
- 🗹 Citing Half-Life
- 🗸 Total Articles
- 🗸 % of OA Gold

## 影響力指標 Impact Metrics

Total Cites 被引用總次數 標明該期刊被其它收錄期刊引用總次數。 **Impact Factor Without Journal Self Cites 扣除期刊自我引用**的期刊影響指數。

### Immediacy Index 立即指數

利用某一年中發表的文章在當年 度被引用次數除以同年所發表文 章的總數所得到的指數。用於評 估特定期刊在當年度被引用的速 度,對評價尖端研究領域的期刊 較有參考價值。

### Journal Impact Factor 期刊影響指數

該期刊**前兩年**發表論文在當年 度被引用的次數,除以該期刊 前兩年發表論文的總數所得到 的值。可用來評估同一研究領 域不同期刊的相對重要性。

### 5-Year Impact Factor 五年影響指數

該期刊**前五年**發表論文在當年度 被引用的次數,除以該期刊前兩 年發表論文的總數所得到的值。 此指數較能看出需經過較久的時 間引用才會達到引用高峰的社會 科學領域期刊影響力。

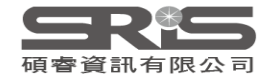

## 引文分布 **Citation distribution**

#### Citation distribution

🛃 Export

The Citation Distribution shows the frequency with which items published in the year or two years prior were cited in the JCR data year (i.e., the component of the calculation of the JIF). The graph has similar functionality as the JIF Trend graph, including hover-over data descriptions for each data point, and an interactive legend where each data element's legend can be used as a toggle. You can view Articles, Reviews, or Non-Citable (other) items to the JIF numerator. Learn more

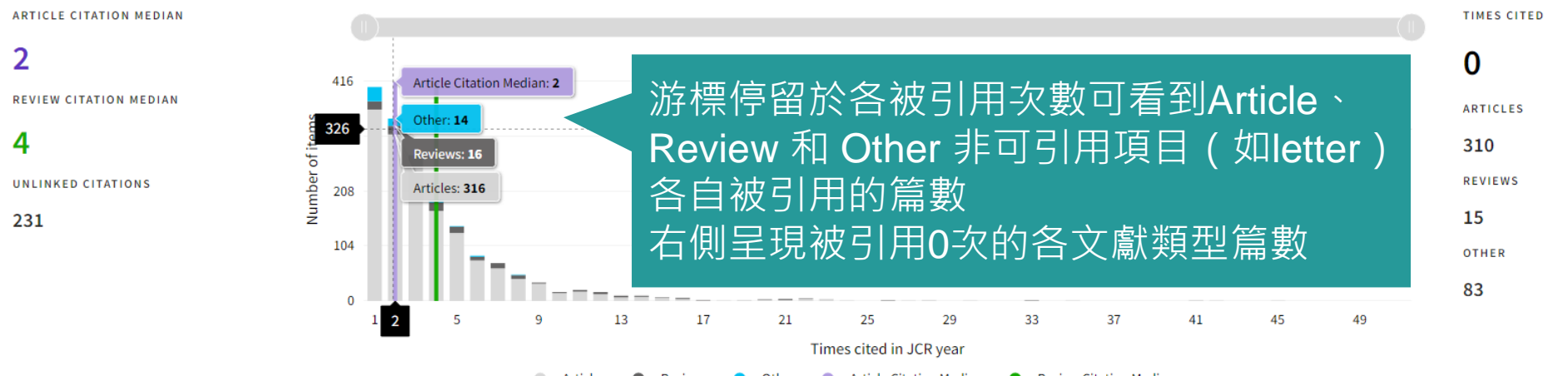

Article Citation Median Review Citation Median

期刊內各類型文獻的被引次數篇數分布

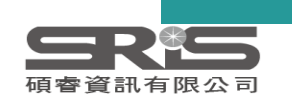

### **Open Access**

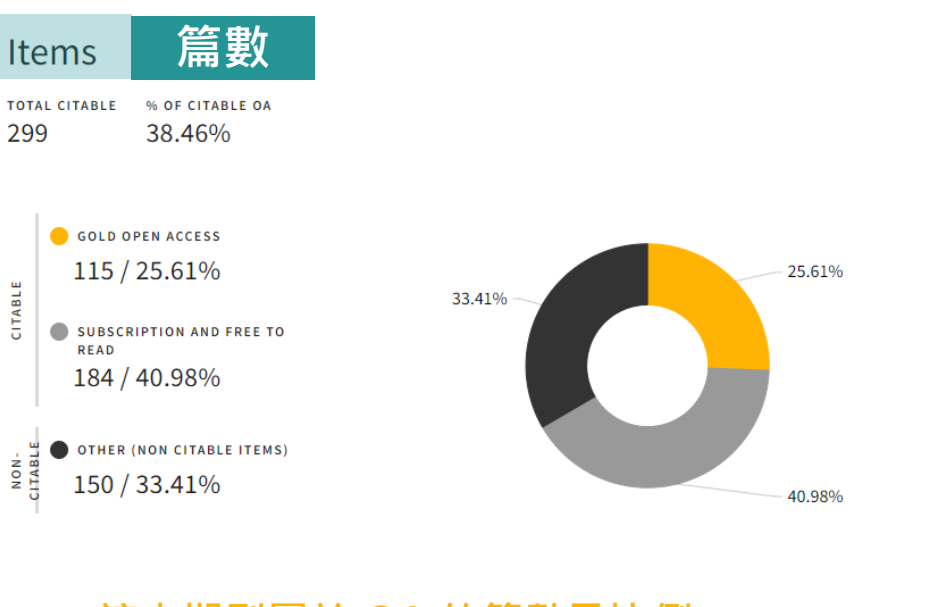

| Ci          | tations*                       | 被引用數           |        |
|-------------|--------------------------------|----------------|--------|
| тот.<br>1,2 | 1 CITABLE % OF CI<br>261 54.56 | table oa<br>5% |        |
|             | e Gold Open Acce               | \$\$           | 4.57%  |
| BLE         | 688 / 41.350                   | %              | 19.65% |
| CITAE       | SUBSCRIPTION AI                | ND FREE TO     |        |

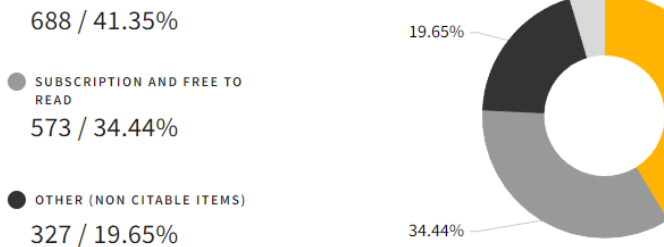

● 該本期刊屬於 OA 的篇數及比例 ● 該本期刊文獻不屬於 OA 的篇數及比例 ● Other (如:最新消息、編者的話)篇數及比例 UNLINKED CITATIONS 76 / 4.57%

573 / 34.44%

327 / 19.65%

READ

NON-ITABI

OA文章對期刊內容和引文的相對貢獻度

\*Citations in 2020 to items published in [2018 - 2020]

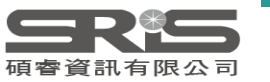

41.35%

## 期刊排名 Rank by Journal Impact Factor

#### Rank by Journal Impact Factor Journals within a category are sorted in descending order by Journal Impact Factor (JIF) resulting in the Category Ranking below. A separate rank is shown for each category in which the journal is listed in JCR. Data for the most recent year is presented at the top of the list, with other years shown in reverse chronological order. Learn more EDITION EDITION Science Citation Index Expanded (SCIE) Science Citation Index Expanded (SCIE CATEGORY CATEGORY PHYSICS, APPLIED MATERIALS SCIENCE, MULTIDISCIPLINARY 41/160 130/335 JIF QUARTILE JIF PERCENTILE JCR YEAR JIF QUARTILE JIF PERCENTILE JCR YEAR JIF RANK JIF RANK Rank by Journal Impact Factor 多領域期刊排名(Rank) · 點選「●」或「>」 Journals within a category are sorted in descending order by Journal Impact Factor (JIF) resulting in the Category Ranking JCR. Data for the most recent year is presented at the top of the list, with other years shown in reverse chronological order 即可顯示第三個以上的領域相關資訊。 EDITION Science Citation Index Expanded (SCIE) CATEGORY PHYSICS, CONDENSED MATTER $\langle \bullet \bullet \rangle$ 22/69 JIF RANK JIF PERCENTILE

期刊在各所屬領域中的 JIF 與 JCI 排名、四分位數與百分位

JCR YEAR

22/69

22/69

19/68

18/67

18/67

2020

2019

2018

2017

2016

JIF QUARTILE

68.84

68.84

72.79

73.88

73.88

02

Q2

02

Q2

02

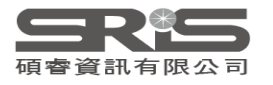

## 數據來源指標 Source Metrics

Citable Items 該期刊可被引用的文章數量: 包含期刊內研究型文章(Article)及評論(Review),也就是被認為是對特定領域的學術研 究有實質貢獻的文章,以及最有可能被其他文章引用的文章,因此不含社論、通訊、新聞及 會議摘要。

> % Articles in Citable Items: 被引用的文章數量百分比

#### Cited Half-Life 被引用半衰期:

**指期刊達到 50% 被引用率所需要的時間**。 該數值有助於圖書館確定期刊的館藏和存檔 的策略。例如:Nature 期刊 2020 年的被引 半衰期超過了 10 年,表示 Nature 在 2020 年獲得的總引用次數,有一半的引用都來自 於 2010 年以前。 Citing Half-Life 引用半衰期: 一期刊從當前年度往前推算,該年引用各年 度期刊數達到總引用數 50% 所需的時間。 可了解參考文獻的新穎性。與被引用半衰期 一起使用有助於評價編輯政策。

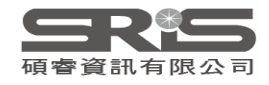

### 引文網絡Citation network Cited & Citing Half-life

#### Cited Half-life

#### 7.5 years

The Cited Half-Life is the median age of the citations received by a journal during the JCR year

TOTAL NUMBER OF CITES

#### 50,114

NON SELF-CITATIONS

#### 45,178

SELF-CITATIONS

4,936

### 期刊的 被引用半衰期與引用半衰期

#### Citing Half-life

### The Citing Half-Life is the median age of the citations produced by a journal during the JCR year.

TOTAL NUMBER OF CITES

6.9 years

#### 40,778

NON SELF-CITATIONS

#### 35,842

4,936

SELF-CITATIONS

#### 近十年累積的被引用與引用數 與相對百分比

|       | Cited | Half-li         | fe Data           | _                    |                     |                              |                                    |                   |                |      |   | Citing | Half-life D         | ata                |                             |      |          |                     |              |           |
|-------|-------|-----------------|-------------------|----------------------|---------------------|------------------------------|------------------------------------|-------------------|----------------|------|---|--------|---------------------|--------------------|-----------------------------|------|----------|---------------------|--------------|-----------|
|       |       |                 |                   |                      |                     |                              |                                    |                   |                |      |   |        |                     |                    |                             |      |          |                     | 🛓 Exp        | ort       |
|       |       |                 |                   |                      |                     |                              |                                    |                   |                |      |   |        | ed year<br>Il years | # OF CITE:<br>50,1 | S FROM 2020<br>L4 citations | сими | LATIVE % | # OF (<br><b>3,</b> | CITED SOURC  | ES<br>S > |
|       | 2020  |                 |                   |                      |                     |                              |                                    |                   |                |      |   |        | 2020                | 1,1                | 77 citations                |      | 2.35%    |                     | 409 sources  | >         |
|       | 2019  |                 |                   |                      |                     |                              |                                    |                   |                |      |   |        | 2019                | 2,8                | 39 citations                |      | 8.02%    |                     | 734 sources  | >         |
|       | 2018  |                 |                   |                      |                     |                              |                                    |                   |                |      |   |        | 2018                | 4,4                | 46 citations                |      | 16.89%   |                     | 996 sources  | >         |
|       | 2017  |                 |                   |                      |                     |                              |                                    |                   |                |      |   |        | 2017                | 3,9                | 41 citations                |      | 24.75%   | 1,                  | ,059 sources | >         |
| Years | 2016  |                 |                   |                      |                     |                              |                                    |                   |                |      |   |        | 2016                | 3,6                | 94 citations                |      | 32.12%   | 1,                  | ,022 sources | >         |
| Cited | 2015  |                 |                   |                      |                     |                              |                                    |                   |                |      |   |        | 2015                | 4,0                | 75 citations                |      | 40.25%   | 1,                  | ,046 sources | >         |
|       | 2014  |                 |                   |                      |                     |                              |                                    |                   |                |      |   |        | 2014                | 3,3                | 33 citations                |      | 46.90%   |                     | 953 sources  | >         |
|       | 2013  |                 |                   |                      |                     |                              |                                    |                   |                |      |   |        | 2013                | 2,9                | 81 citations                |      | 52.85%   |                     | 944 sources  | >         |
|       | 2012  |                 |                   |                      |                     |                              |                                    |                   |                |      |   |        | 2012                | 3,4                | 38 citations                |      | 59.71%   | 1,                  | ,062 sources | >         |
|       | 2011  |                 |                   |                      |                     |                              |                                    |                   |                |      |   |        | 2011                | 3,0                | 23 citations                |      | 65.74%   |                     | 921 sources  | >         |
|       | Nor   | 0<br>n-self cit | 500<br>tations: o | 1,000<br>litations t | 1,500<br>o the jour | 2,000<br>Numbe<br>nal from t | 2,500<br>r of Cites<br>he items ir | 3,000<br>other so | 3,500<br>urces | 4,00 | D |        | Older               | 17,1               | 67 citations                |      |          |                     |              |           |

- \_\_\_\_\_
- Citations used to calculate the Impact Factor

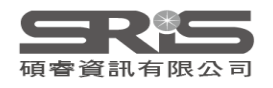

### 引文網絡Citation network Journal Citation Relationships

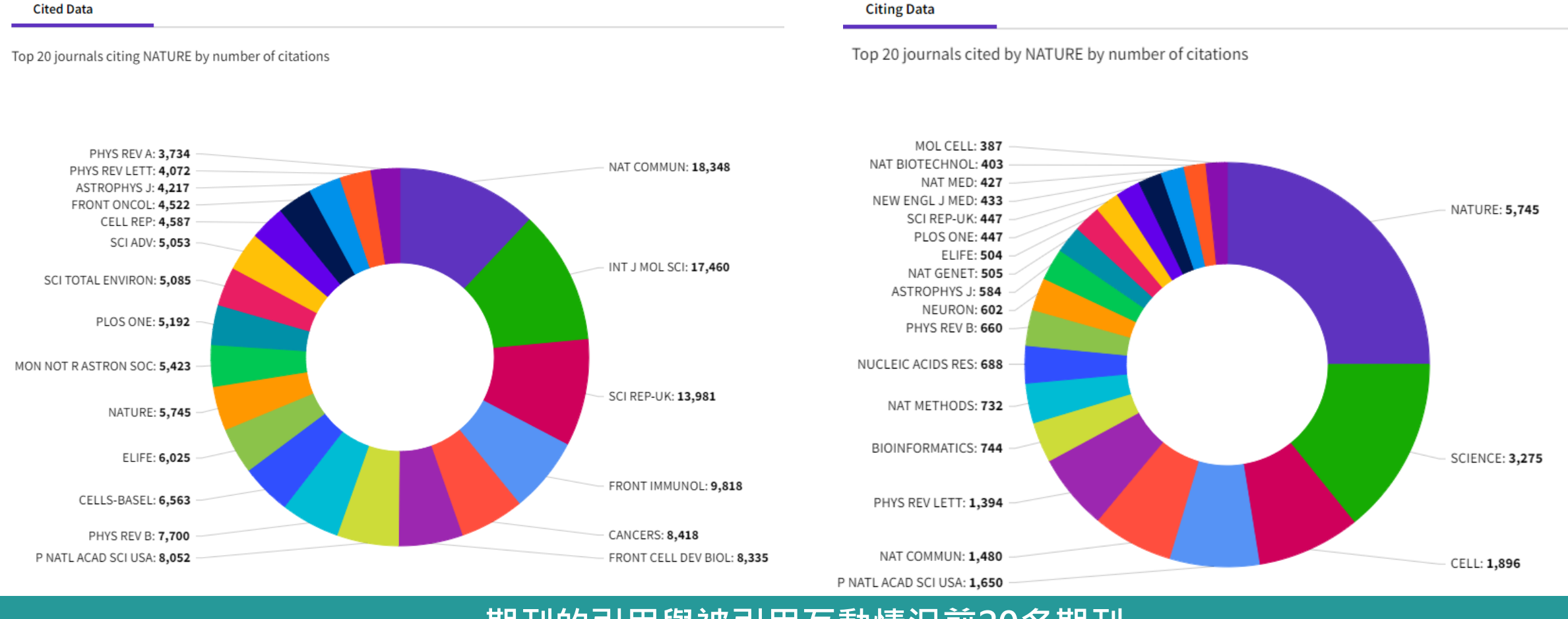

### 期刊的引用與被引用互動情況前20名期刊

皕睿資訊有限公言

66

### Source data Average JIF Percentile

#### Source data

This tile shows the breakdown of document types published by the journal. Citable Items are Articles and Reviews. For the purposes of calculating JIF, a JCR year considers the publications of that journal in the two prior years. Learn more

#### 1,041 total citable items

|                                   | ARTICLES | REVIEWS | COMBINED(C) | OTHER<br>DOCUMENT<br>TYPES(O) | PERCENTAGE |
|-----------------------------------|----------|---------|-------------|-------------------------------|------------|
| NUMBER IN<br>JCR YEAR<br>2020 (A) | 965      | 76      | 1,041       | 97                            | 91%        |
| NUMBER OF<br>REFERENCES<br>(B)    | 35,130   | 4,713   | 39,843      | 935                           | 98%        |
| RATIO (B/A)                       | 36.4     | 62.0    | 38.3        | 9.6                           |            |

#### Average JIF Percentile

The Average Journal Impact Factor Percentile takes the sum of the JIF Percentile rank for each category under consideration, then calculates the average of those values. Learn more

### ALL CATEGORIES AVERAGE

Science Citation Index Expanded

EDITION

MEDICINE, RESEARCH & EXPERIMENTAL 46.07

IMMUNOLOGY 39.20

### 不同類型文獻 對期刊內容的相對貢獻度

### 期刊在不同領域的JIF排名百分等級 及所有領域排名平均百分等級

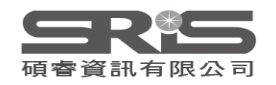

## 機構與國家分布概覽

### Contributions by organizations

Export

Organizations that have contributed the most papers to the journal in the most recent three-year period. Learn more

### Contributions by country/region

Countries or Regions that have contributed the most papers to the journal in the most recent three-year period. Learn more

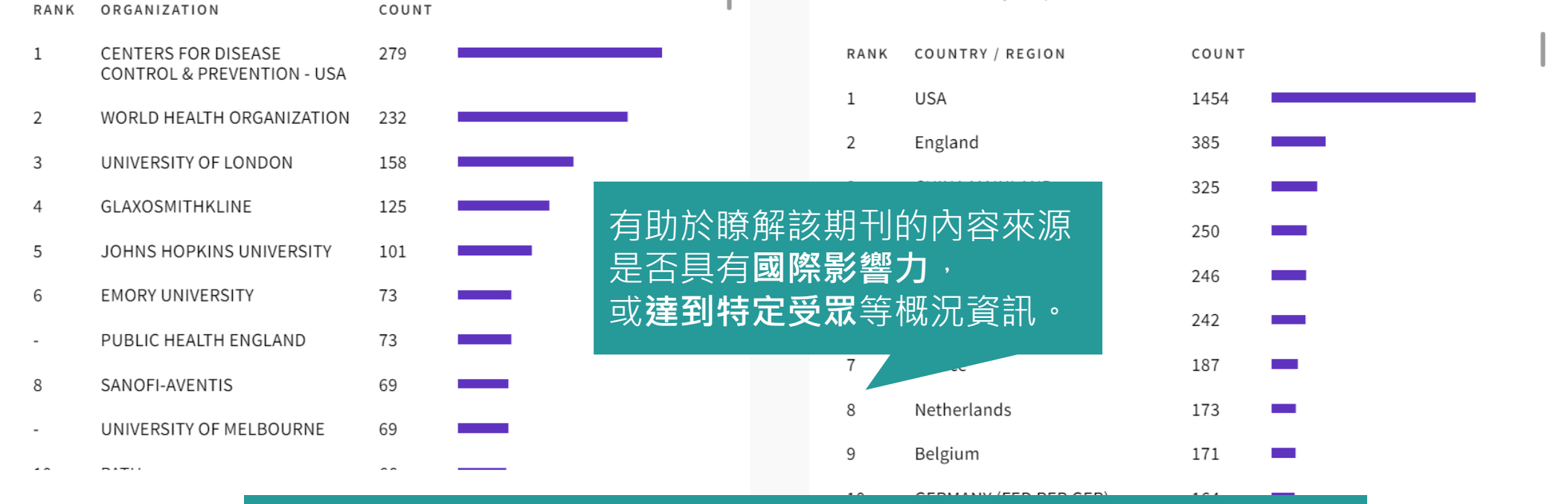

最近三年內為該期刊貢獻最多論文之來源機構與地區/國家概況

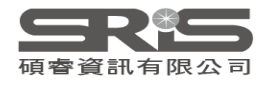

Export

## 其他指標

#### Eigenfactor Score

#### 0.06180

The Eigenfactor Score is a reflection of the density of the network of citations around the journal using 5 years of cited content as cited by the Current Year. It considers both the number of citations and the source of those citations, so that highly cited sources will influence the network more than less cited sources. The Eigenfactor calculation does not include journal self citations. Learn more

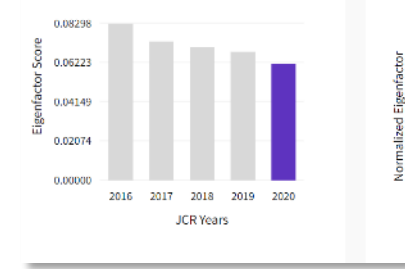

#### Normalized Eigenfactor

+

#### 12.95548

12.95548

9.71661

6.47774

3.23887

0.00000

The Normalized Eigenfactor Score is the Eigenfactor score normalized, by rescaling the total number of journals in the JCR each year, so that the average journal has a score of 1. Journals can then be compared and influence measured by their score relative to 1. Learn more

#### 1.207 0.505 0.604 0.000 2016 2017 2018 2019 2020 JCR Years

### 期刊的其他正規化指標 近五年表現趨勢

2016 2017 2018 2019 2020

JCR Years

#### Article influence score 👎

#### 1.207

+

The Article influence Score normalizes the Eigenfactor Score according to the cumulative size of the cited journal across the prior five years. The mean Article Influence Score for each article is 1.00. A score greater than 1.00 indicates that each article in the journal has above-average influence. Learn more

### 5 Year Impact Factor ± 3.816

#### View Calculation

The 5-year impact Factor is the average number of times articles from the journal published in the past five years have been cited in the JCR year. It is calculated by dividing the number of citations in the JCR year by the total number of articles published in the five previous years.

#### ber of The Immediacy Index is the count of citations in the the current year to the journal that reference ar. It is content in this same year. Journals that have a is in consistently high Immediacy Index attract citations rapidly. Learn more

1.131

View Calculation

Immediacy Index

±

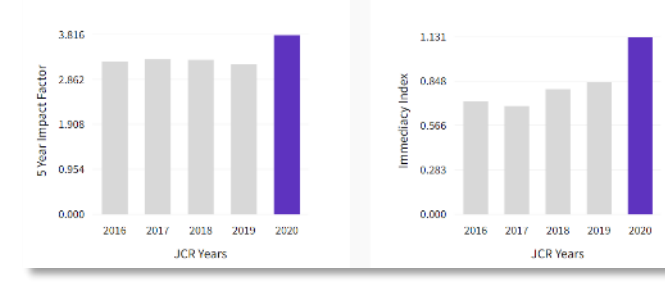

### 期刊的5 Year IF與立即指數 近五年表現趨勢

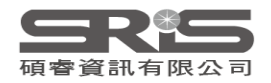

## 正規化指標 Normalized Metrics

### Eigenfactor Score 特徵係數

此一數值**忽略期刊自我引用**,並將 自然科學、社會科學期刊一併計算。 可用於考量不同學科領域的引用差 異,讓**各學科能在同一引文基準點** 上進行比較。可瞭解特定期刊在學 術引用社群的總影響力。出版文章 數越多的期刊可能具較高引用次數, 能見度較高,通常有較高的 Eigenfactor。

### Normalized Eigenfactor 正規化特徵係數

這個改善的計算是由華盛頓大學的 Eigenfactor 團隊所發展的, 提供更明確的指數計算。 例如,如果期刊的 Normailzed Eigenfactor 是 2,則該刊為同領 域其它期刊影響力的兩倍。

### Article Influence Score 文章影響係數

利用 Eigenfactor 進行計算而得出 的數值,提供該期刊平均每篇文章 的影響力。假設在 JCR 資料庫所有 文章的平均值為1,若該期刊 Article Influence Score 大於1, 表示該期刊每篇文章影響力居於 JCR 資料庫所有文章的平均值以上; 反之,小於1則在平均值以下。

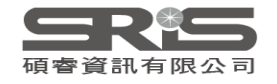

## 瀏覽與查找期刊

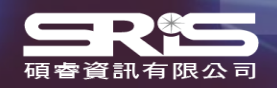

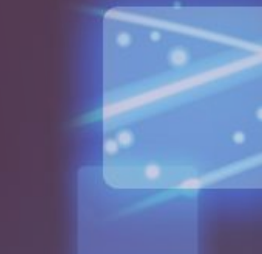

7'

## 搜尋或選擇期刊

| 21,494 journa<br>當前選擇年分的   | ls         | Journal name/abbreviation, ISSN | I∕eISSN, category, publisher, | country/region |            | Q                  |              | Copy qu         | Ð ➡<br>Iery link Export   |
|----------------------------|------------|---------------------------------|-------------------------------|----------------|------------|--------------------|--------------|-----------------|---------------------------|
| 期刊總數                       |            |                                 |                               |                |            | Indicators: Nicole | •            |                 | 🎲 Customize               |
| JCR涵蓋所有年分                  | 的 ×        |                                 | 🗙 1 JIF 👻                     | JIF Quartile   | 2021 JCI 👻 | % of OA Gold 👻     | 5 Year JIF 👻 | Citable Items 👻 | JIF Without<br>Self Cites |
| 助刊總數                       | <b>6</b> > | Journals                        | 36.130                        | Q1             | 68.74      | 89.16 %            | 334.259      | 29              | 285.500                   |
| ISSN/eISSN                 | >          | nurse<br>Nurse Leader           | ×<br>02.731                   | Q1             | 21.87      | 21.98 %            | 130.839      | 256             | 201.484                   |
| Publishers (8,323)         | ><br>>     | Nurse Educator                  | 76.082                        | Q1             | 22.47      | 0.00 %             | 125.116      | 345             | 175.313                   |
| Country / region (121)<br> | >          | Nurse Researcher                | 57.375                        | Q1             | 10.46      | 1.49 %             | 101.129      | 206             | 156.212                   |
| Citation Indexes           | ><br>>     | NURSE PRACTITIONER              | 13.915                        | Q1             | 8.39       | 2.16 %             | 97.004       | 45              | 113.213                   |
| Open Access                | Apply      |                                 | .2.288                        | Q1             | 9.76       | 1.69 %             | 98.740       | 38              | 111.850                   |

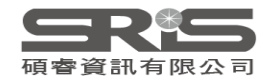

## 檢索 SCI / SSCI 期刊

### 新平臺預設為顯示 SCIE、 SSCI、 AHCI 與 ESCI 四大專輯的所有期刊

### 欲查找 JIF 數據・ 先確認「Citation Index」為 SCIE 與SSCI

### 以細胞生物學 Cell Biology 領域為例

記得取消勾選

AHCI與ESCI

| 203 jou                            | urnals <sup>®</sup> | Journal name/abbreviation, ISSN/eISSN, category, publ                                                                                                    | 194 jourr                                                        | nals <sup>©</sup> | Journal name/abbreviation, ISSN/eISSN, category, pub                                                                                                    |
|------------------------------------|---------------------|----------------------------------------------------------------------------------------------------|------------------------------------------------------------------|-------------------|----------------------------------------------------------------------------------------------------|
| Filter<br>Journals (27,745         | CELL BIOLOGY        | X<br>Citation Index<br>Filter on specific editions of the Web of Science Core<br>Collection. By default, all are selected.                                                                                    | CELL B<br>Filter<br>Journals (27,745)<br>ISSN/eISSN              |                   | X<br>Citation Index<br>Filter on specific editions of the Web of Science Core<br>Collection. By default, all are selected.                                 |
| ISSN/eISSN<br>Categories (254)<br> | 7) ><br>(121) >     | <ul> <li>Science Citation Index Expanded (SCIE)</li> <li>Social Science Citation Index (SSCI)</li> <li>Arts &amp; Humanities Citation Index (AHCI)</li> <li>Emerging Sources Citation Index (ESCI)</li> </ul> | Categories (229)<br>Publishers (8,317)<br>Country / region (121) | * ><br>><br>>     | Science Citation Index Expanded (SCIE) Social Science Citation Index (SSCI) Arts & Humanities Citation Index (AHCI) Emerging Sources Citation Index (ESCI) |

73

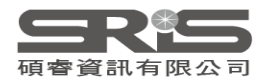

## 指標客制化選單

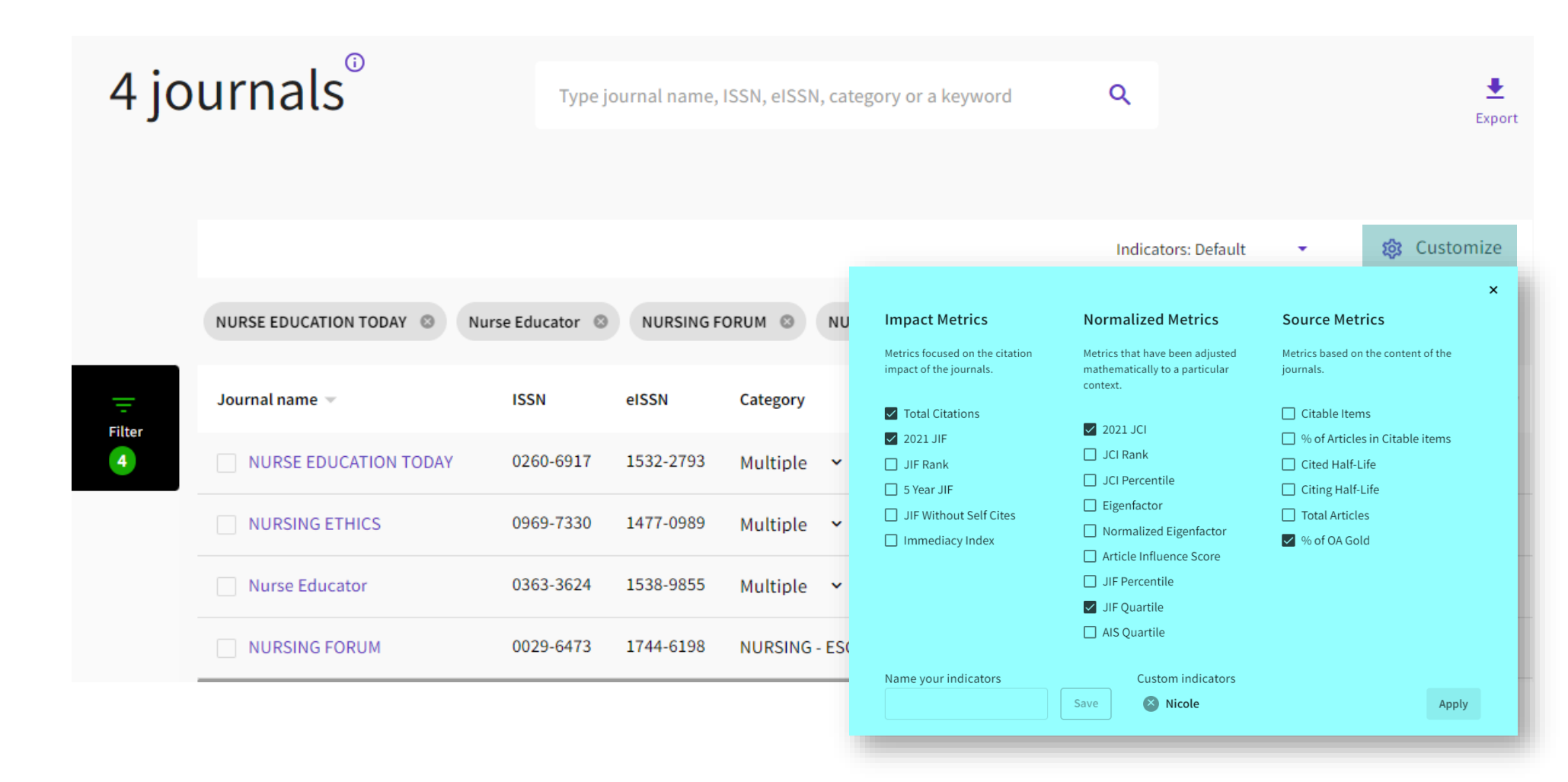

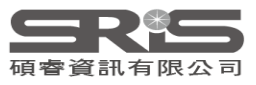

### 比較期刊

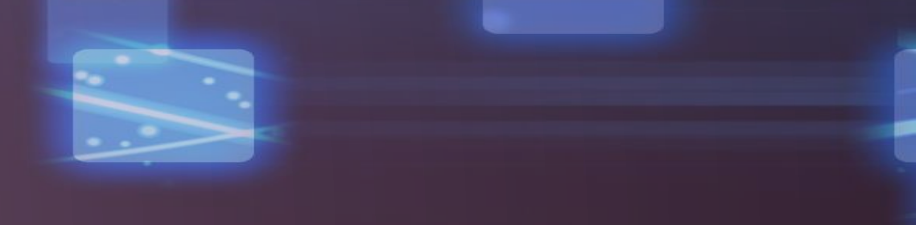

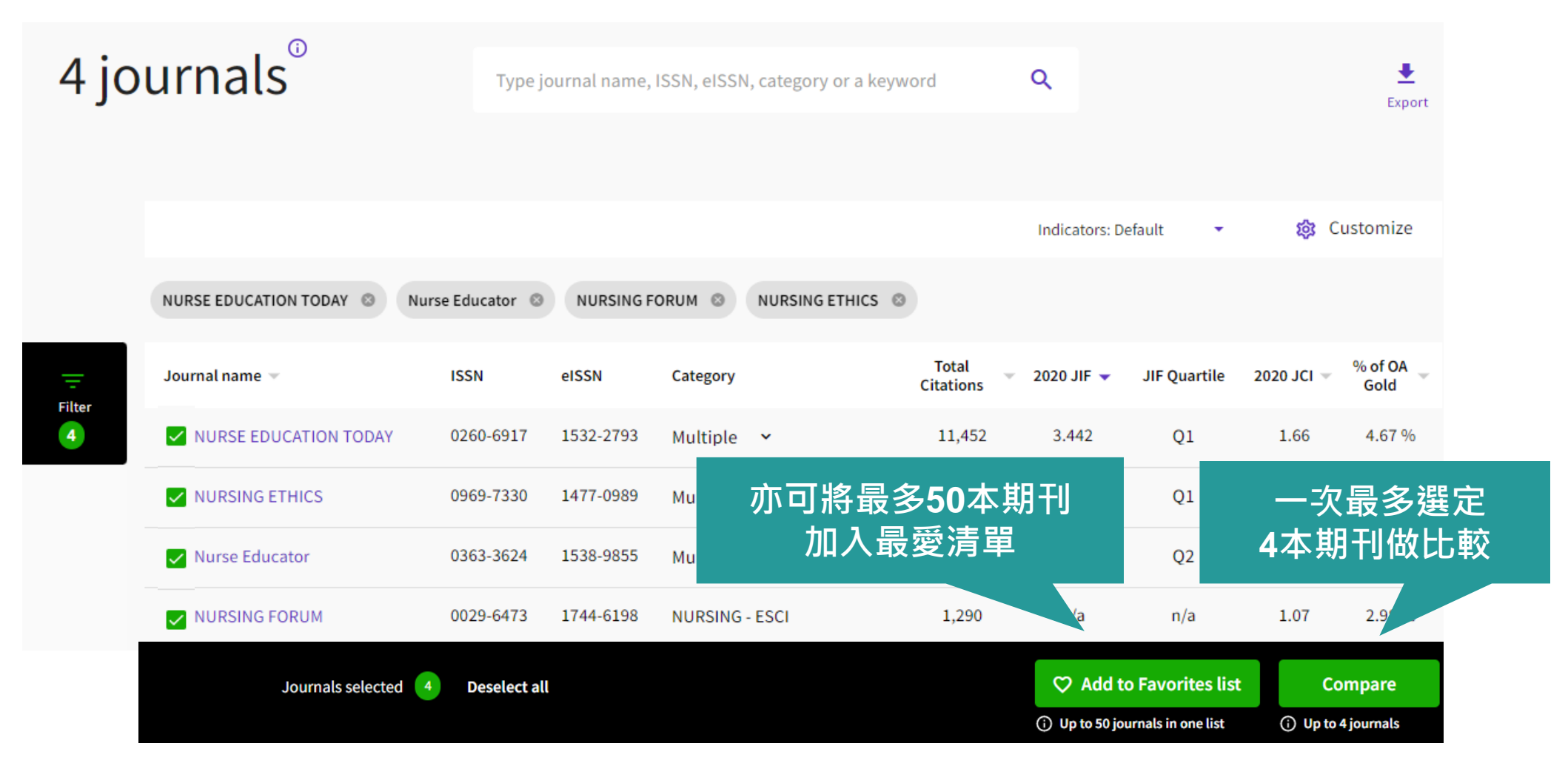

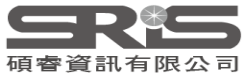

比較期刊結果 - 基本資訊

|              | AMERICAN JOURNAL OF STRANSPLANTATION             | LIVER TRANSPLANTATION 🛛                                                    | TRANSPLANTATION 😵                                       | CLINICAL TRANSPLANTATION 😒           |
|--------------|--------------------------------------------------|----------------------------------------------------------------------------|---------------------------------------------------------|--------------------------------------|
| ISSN / eISSN | ISSN/eISSN<br>1600-6135 / 1600-6143              | 1527-6465 / 1527-6473                                                      | 0041-1337 / 1534-6080                                   | 0902-0063 / 1399-0012                |
| 領域 & 專輯      | CATEGORY<br>TRANSPLANTATION-SCIE<br>SURGERY-SCIE | TRANSPLANTATION-SCIE<br>SURGERY-SCIE<br>GASTROENTEROLOGY & HEPATOLOGY-SCIE | TRANSPLANTATION-SCIE<br>IMMUNOLOGY-SCIE<br>SURGERY-SCIE | TRANSPLANTATION-SCIE<br>SURGERY-SCIE |
| 國家地區         | REGION<br>DENMARK                                | USA                                                                        | USA                                                     | DENMARK                              |
| 期刊主要語言       | LANGUAGE<br>English                              | English                                                                    | English                                                 | English                              |
| 出版商          | PUBLISHER<br>WILEY                               | WILEY                                                                      | LIPPINCOTT WILLIAMS & WILKINS                           | WILEY                                |
| JCR最新收錄年分    | MOST RECENT JCR YEAR<br>2020                     | 2020                                                                       | 2020                                                    | 2020                                 |
| 最新收錄年分JIF    | MOST RECENT JCR YEAR JIF<br>8.086                | 5.799                                                                      | 4.939                                                   | 2.863                                |

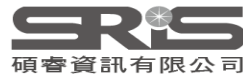

## 比較期刊結果 - JIF 表現

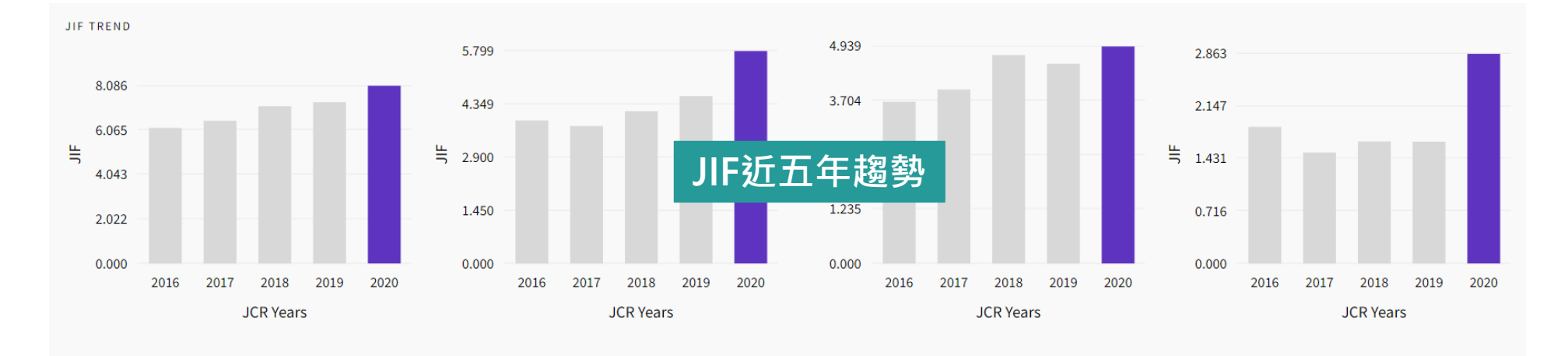

JIF QUARTILE AND PERCENTILE BY CATEGORY

| Category       | TRANSPLANTATION-SCIE | Category       | TRANSPLANTATION-SCIE | Category       | TRANSPLANTATION-SCIE | Category       | TRANSPLANTATION-SCIE |
|----------------|----------------------|----------------|----------------------|----------------|----------------------|----------------|----------------------|
| JIF Quartile   | Q1                   | JIF Quartile   | Q1                   | JIF Quartile   | Q2                   | JIF Quartile   | Q3                   |
| JIF Percentile | 94.00                | JIF Percentile | 86.00                | JIF Percentile | 74.00                | JIF Percentile | 42.00                |
| Category       | SURGERY-SCIE         | Category       | ℠ 各所屬領域              | , JIF 四:       | 分位數                  | Category       | SURGERY-SCIE         |
| JIF Quartile   | Q1                   | JIF Quartile   | <sup>Q1</sup> 助 JIF  | 百分位            | <b>數</b>             | JIF Quartile   | Q2                   |
| JIF Percentile | 97.39                | JIF Percentile | 92.1                 |                | ~~                   | JIF Percentile | 62.32                |
|                |                      | Category       | GASTROENTEROLOGY &   | Category       | SURGERY-SCIE         |                |                      |
|                |                      | UE Questile    |                      | JIF Quartile   | Q1                   |                |                      |
|                |                      | JIF Quartile   | Q2                   | JIF Percentile | 88.39                |                |                      |
|                |                      | JIF Percentile | 72.28                |                |                      |                |                      |

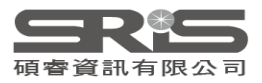

## 比較期刊結果 - JCI 表現

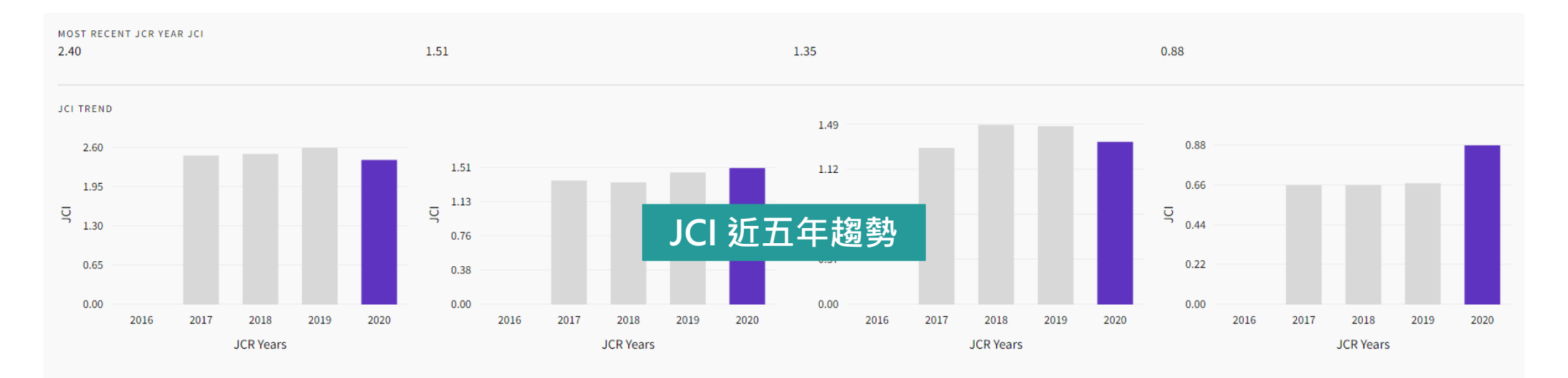

#### JCI QUARTILE AND PERCENTILE BY CATEGORY

| Category       | TRANSPLANTATION | Category       |
|----------------|-----------------|----------------|
| JCI Quartile   | Q1              | JCI Quartile   |
| JCI Percentile | 98.28           | JCI Percentile |
|                |                 |                |
| Category       | SURGERY         | Category       |
| JCI Quartile   | Q1              | JCI Quartile   |
| JCI Percentile | 98.71           | JCI Percentile |
|                |                 |                |

Category JCI Quartile JCI Percentile

87.40

| TRANSPLANTATI          | ON                | Category       | TRANSPLANTATI | ON |
|------------------------|-------------------|----------------|---------------|----|
| Q1                     |                   | JCI Quartile   | Q1            |    |
| 87.93                  |                   | JCI Percentile | 84.48         |    |
| SURGE 各<br>Q1<br>90.96 | 所屬領域<br>與 JCI ī   | JCI 四<br>百分位   | 分位數<br>數      |    |
| GASTROENTERO           | LOGY & HEPATOLOGY | Category       | SURGERY       |    |
| Q1                     |                   | JCI Quartile   | Q1            |    |

JCI Percentile

87.27

| Category       | TRANSPLANTATION |
|----------------|-----------------|
| JCI Quartile   | Q2              |
| JCI Percentile | 60.34           |
|                |                 |
| Category       | SURGERY         |
| JCI Quartile   | Q2              |
| JCI Percentile | 69.56           |

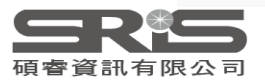

## 比較期刊結果 -AIS Quartile & OA 分布

#### ARTICLE INFLUENCE SCORE QUARTILE BY CATEGORY

| Category                 | TRANSPLANTATION-SCIE | Category                 | TRANSPLANTATION-SCIE               | Category         | TRANSPLANTATION-SCIE | Category                 | TRANSPLANTATION-SCIE |
|--------------------------|----------------------|--------------------------|------------------------------------|------------------|----------------------|--------------------------|----------------------|
| AIS Quartile             | Q1                   | AIS Quartile             | Q1                                 | AIS Quartile     | Q2                   | AIS Quartile             | Q3                   |
| Category<br>AIS Quartile | SURGERY-SCIE<br>Q1   | Category<br>AIS Quartile | <sup>SUR</sup> 各領域 Article<br>፬1 四 | e Influer<br>分位數 | nce Score            | Category<br>AIS Quartile | SURGERY-SCIE<br>Q2   |
|                          |                      | Category                 | GASTROENTEROLOGY & HEPATOL         | Category         | SURGERY-SCIE         |                          |                      |
|                          |                      | AIS Quartile             | Q2                                 | AIS Quartile     | Q1                   |                          |                      |

% OF OA GOLD - ITEMS

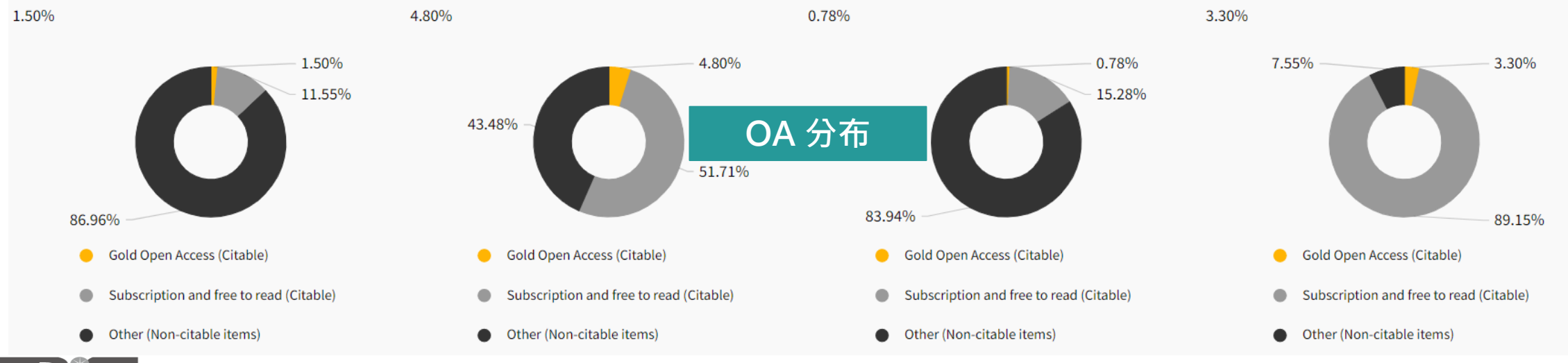

Browse journals 使用方式

Search

Search

Acou
Agria
Agria
Agria
Agria
Agria
Agria
Agria
Agria
Agria
Agria
Agria
Agria
Agria
Agria
Agria
Agria
Agria
Agria
Agria
Agria
Agria
Agria
Agria
Agria
Agria
Agria
Agria
Agria
Agria
Agria
Agria
Agria
Agria
Agria
Agria
Agria
Agria
Agria
Agria
Agria
Agria
Agria
Agria
Agria
Agria
Agria
Agria
Agria
Agria
Agria
Agria
Agria
Agria
Agria
Agria
Agria
Agria
Agria
Agria
Agria
Agria
Agria
Agria
Agria
Agria
Agria
Agria
Agria
Agria
Agria
Agria
Agria
Agria
Agria
Agria
Agria
Agria
Agria
Agria
Agria
Agria
Agria
Agria
Agria
Agria
Agria
Agria
Agria
Agria
Agria
Agria
Agria
Agria
Agria
Agria
Agria
Agria
Agria
Agria
Agria
Agria
Agria
Agria
Agria
Agria
Agria
Agria
Agria
Agria
Agria
Agria
Agria
Agria
Agria
Agria
Agria
Agria
Agria
Agria
Agria
Agria
Agria
Agria
Agria
Agria
Agria
Agria
Agria
Agria
Agria
Agria
Agria
Agria
Agria
Agria
<l

| Journals (26,674)      | <b>i</b> > | , |
|------------------------|------------|---|
| Categories (254)       | >          |   |
| Publishers (8,110)     | >          | , |
| Country / region (118) | >          | , |
|                        |            |   |
| Citation Indexes       | >          |   |
| JCR Year               | >          | • |
| Open Access            | >          | , |
|                        |            |   |
| JIF Quartile           | >          | , |
| JIF Range              | >          | , |
| JCI Range              | >          | , |
| JIF Percentile         | >          | , |
|                        |            |   |
|                        |            |   |
| Reset                  | Apply      |   |

| categories (Web of Science)    |                                  |
|--------------------------------|----------------------------------|
|                                | 。                                |
|                                |                                  |
| stics                          | Literary Theory & Criticism      |
| ultural Economics & Policy     | Literature                       |
| ultural Engineering            | Literature, African, Australian, |
| ulture, Dairy & Animal Science | Canadian                         |
| ulture, Multidisciplinary      | Literature, American             |
| nomy                           | Literature, British Isles        |
| gy                             | Literature, German, Dutch,       |
| omy & Morphology               | Scandinavian                     |
|                                | Literature, Romance              |
| ology                          | Literature, Slavic               |
| thesiology                     |                                  |
| ropology                       |                                  |
| aeology                        | Management                       |
|                                | Marine & Freshwater Biology      |
|                                |                                  |

### 查看特定學科領域期刊清單方法

1.點選限縮 Filter 功能後,點選 Categories
 2.查看勾選需要的領域
 3.點選 Apply

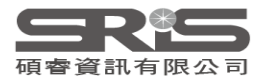

## **Browse journals**

- Category 顯示為 Multiple 點選即可顯示所有所屬領域。
- 登入個人化帳號,點選「Customize」可設定預設顯示指標,包含 5 Year JIF、某年分 JCI 等。

| <b>Q</b> Find in table  |                    |           |                       |                 |           |                                            |                      | Indica                 | tors: LMG 🗸                            |            | 🍪 Customize                     |
|-------------------------|--------------------|-----------|-----------------------|-----------------|-----------|--------------------------------------------|----------------------|------------------------|----------------------------------------|------------|---------------------------------|
| Categories              |                    |           |                       |                 |           | Impact r                                   | netrics              | Normal<br>Metrics that | <b>lized metrics</b>                   | Source m   | etrics<br>on the content of the |
| Journal name 👻          | ISSN               | eISSN     | Category              |                 | Total Cit | impact of th                               | le journais.         | context.               | ically to a particular                 | journais.  |                                 |
| PHYSICAL REVIEW LETTERS | 0031-9007          | 1079-7114 | PHYSICS, MULT<br>SCIE | IDISCIPLINARY - | 490       | <ul><li>Total Ci</li><li>2020 JI</li></ul> | itations<br>F        | 2020 .                 | ICI                                    | Citable It | ems<br>cles in Citable items    |
| PHYSICAL REVIEW B       | 2469-9950          | 2469-9969 | Multiple 🗸            |                 | 406       | 5 Year                                     | IIF                  | Norma                  | alized Eigenfactor                     | Cited Hal  | f-Life                          |
| ADVANCED MATERIALS      | PHYSICS,<br>- SCIE | CONDENS   | ED MATTER             | C, MOLECULAR    | 320       | Immed                                      | iacy Index<br>artile | Article Average        | e Influence Score<br>ge JIF Percentile | Total Arti | cles<br>Gold                    |
| APPLIED PHYSICS LETTERS | PHYSICS,           | APPLIED - | SCIE                  | ED - SCIE       | 218       | 3,334                                      | 3.791                | Q2                     | 0.81                                   | 5.60 %     | 3.596                           |

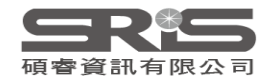

## Browse journals 應用 - 特定範圍清單

### 利用右上角下載功能 🔜 匯出清單

### 產生期刊清單序號

### 將特定範圍期刊放入 WOS 查找

#### Journal name

- 1 LANCET
- 2 NEW ENGLAND JOURNAL OF MEDICINE
- 3 JAMA-JOURNAL OF THE AMERICAN MEDICAL ASSOCIATION
- 4 BMJ-British Medical Journal
- 5 Nature Reviews Disease Primers
- 6 ANNALS OF INTERNAL MEDICINE
- 7 JAMA Internal Medicine
- 8 JOURNAL OF TRAVEL MEDICINE
- 9 Lancet Digital Health
- 10 Military Medical Research
- 11 JOURNAL OF THE ROYAL SOCIETY OF MEDICINE
- 12 EClinicalMedicine
- 13 CANADIAN MEDICAL ASSOCIATION JOURNAL
- 14 QJM-AN INTERNATIONAL JOURNAL OF MEDICINE
- 15 JAMA Network Open
- 16 JOURNAL OF INTERNAL MEDICINE
- 17 MEDICAL JOURNAL OF AUSTRALIA
- 18 MAYO CLINIC PROCEEDINGS
- 19 Journal of Cachexia Sarcopenia and Muscle
- 20 Cochrane Database of Systematic Reviews
- 21 BMC Medicine
- 22 PLOS MEDICINE

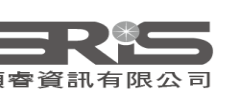

| J | ournal | l name |
|---|--------|--------|
| I |        | БŢ     |

- LANCET
- or NEW ENGLAND JOURNAL OF MEDICINE
- or JAMA-JOURNAL OF THE AMERICAN MEDICAL ASSOCIATION
- or BMJ-British Medical Journal
- or Nature Reviews Disease Primers
- or ANNALS OF INTERNAL MEDICINE
- or JAMA Internal Medicine
- or JOURNAL OF TRAVEL MEDICINE
- or Lancet Digital Health
- or Military Medical Research
- or JOURNAL OF THE ROYAL SOCIETY OF MEDICINE
- or EClinicalMedicine
- or CANADIAN MEDICAL ASSOCIATION JOURNAL
- or QJM-AN INTERNATIONAL JOURNAL OF MEDICINE
- or JAMA Network Open
- or JOURNAL OF INTERNAL MEDICINE
- or MEDICAL JOURNAL OF AUSTRALIA
- or MAYO CLINIC PROCEEDINGS
- or Journal of Cachexia Sarcopenia and Muscle
- or Cochrane Database of Systematic Reviews
- or BMC Medicine

# 投稿建議

## 期刊比對工具

## Master Journal List Match Manuscript

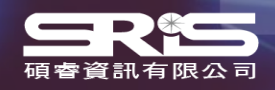

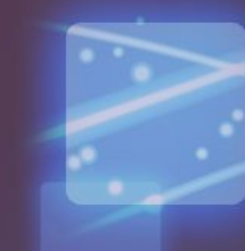

## Match Manuscript

Web of Science Master Journal List Search Journals Match Manuscript Group

pt Downloads Help Center

Create Free Account

Login

## Browse, search, and explore journals indexed in the *Web of Science*

The *Master Journal List* is an invaluable tool to help you to find the right journal for your needs across multiple indices hosted on the *Web* of Science platform. Spanning all disciplines and regions, *Web of Science Core Collection* is at the heart of the *Web of Science* platform. Curated with care by an expert team of in-house editors, *Web of Science Core Collection* includes only journals that demonstrate high levels of editorial rigor and best practice. As well as the *Web of Science Core Collection*, you can search across the following specialty collections: *Biological Abstracts*, *BIOSIS Previews*, *Zoological Record*, and *Current Contents Connect*, as well as the *Chemical Information* products.

Search Journal, ISSN or title word..

Search Journals

### 瀏覽、搜索和探索被 Web of Science 索引的期刊

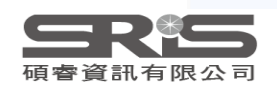

## Match Manuscript

| The worl                                                                             | d's leading jo<br>neutra                        | ournals and p<br>al data | oublisher-       |               |
|--------------------------------------------------------------------------------------|-------------------------------------------------|--------------------------|------------------|---------------|
| ACTA ACUSTICA UNITED WITH A                                                          | CUSTICA                                         |                          | × Q              |               |
| <b>Already have a manus</b><br>Find relevant, reputable jourr<br>Manuscript matcher. | c <b>ript?</b><br>aals for potential publicatio | n of your research using | Match r          | ny manuscript |
|                                                                                      | See full listings and                           | d refine your search     |                  |               |
| (3)                                                                                  |                                                 | P                        |                  |               |
| Browse journals                                                                      | Browse categories                               | Browse publishers        | Browse countries |               |

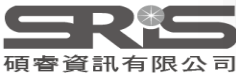

### 比對方法

×

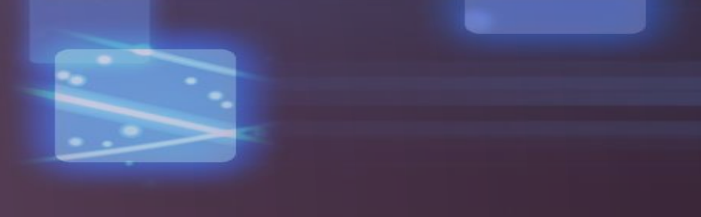

#### **Manuscript Matcher**

Manuscript Matcher helps you find the most related journals for your manuscript. It works best when your title has at least 10 words and your abstract has at least 100 words. Using this information, it will pull the most relevant keywords for matching.

Please enter your manuscript information below.

#### Title

Liver transplantation: Current status and challenges

The manuscript title or relevant part(s) of the title. This works best with at least 10 words.

#### Abstract

Great progress has been made in the field of liver transplantation over the past two decades. Thisprogress, however, also brings up the

The manuscript abstract or relevant part(s) of the abstract. This works best with at least 100 words.

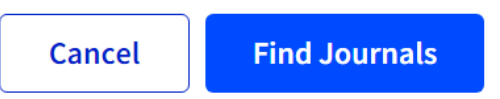

#### 輸入 欲比對文章的標題 與 100字以內摘要

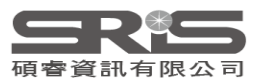

## 比對結果

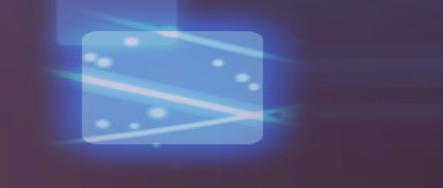

| Filters                  | Clear All |
|--------------------------|-----------|
| Web of Science Coverage  | ~         |
| Open Access 👌            | ~         |
| Category                 | ~         |
| Country / Region         | ~         |
| Language                 | ~         |
| Frequency                | ~         |
| Journal Citation Reports | ~         |
|                          | _         |

| atch Results                                         |                                                   |                       |                             |                            |                |                   |
|------------------------------------------------------|---------------------------------------------------|-----------------------|-----------------------------|----------------------------|----------------|-------------------|
| und 35 results (Page                                 | e 1) 🗧 < Shar                                     | e These Results       |                             |                            |                |                   |
|                                                      |                                                   |                       |                             |                            |                |                   |
|                                                      |                                                   |                       |                             | 顯示全演                       | <u>期刊,</u> 可优; | <b></b>           |
| AMERICAN JO                                          | URNAL OF TRAI                                     | NSPLANTATION          |                             | 廠小口迴:<br>雨 <del>式</del> 公士 |                | 1 义 11回<br>存在 355 |
| D. L.L. L. L.                                        |                                                   | ODOKEN USA NU 07      | 000 5774                    | 而水水工                       | 则廷1」除什         | 師迭                |
| SSN / eISSN: 16                                      | 111 RIVER 51, H                                   | OBOKEN, USA, NJ, 07   | 030-5774                    |                            |                |                   |
| Veb of Science Core                                  | Collection: Scie                                  | ence Citation Index E | panded                      |                            |                |                   |
| Additional Web of Se                                 | cience Indexes: Cur                               | rent Contents Clinica | l Medicine   Essential Scie | ence Indicators            |                |                   |
|                                                      |                                                   |                       |                             |                            |                |                   |
|                                                      |                                                   |                       |                             |                            |                |                   |
| Match Score                                          | Top Keywords:                                     |                       |                             |                            |                |                   |
| Match Score<br>0.26 ①                                | Top Keywords:                                     | liver transplants     | deceased donor pool         | extended criteria donors   | organ shortage |                   |
| Match Score<br>0.26                                  | Top Keywords:<br>liver allografts                 | liver transplants     | deceased donor pool         | extended criteria donors   | organ shortage | ()                |
| Match Score<br>D.26 0                                | Top Keywords:<br>liver allografts                 | liver transplants     | deceased donor pool         | extended criteria donors   | organ shortage | View profile page |
| Match Score<br>0.26 0                                | Top Keywords:<br>liver allografts                 | liver transplants     | deceased donor pool         | extended criteria donors   | organ shortage | View profile page |
| Match Score<br>0.26 ①                                | Top Keywords:<br>liver allografts                 | liver transplants     | deceased donor pool         | extended criteria donors   | organ shortage | View profile page |
| Match Score<br>0.26 ①                                | Top Keywords:<br>liver allografts<br>NSPLANTATION | liver transplants     | deceased donor pool         | extended criteria donors   | organ shortage | View profile page |
| Match Score<br>0.26<br>CLINICAL TRA<br>Publisher: WI | Top Keywords:<br>liver allografts<br>NSPLANTATION | liver transplants     | deceased donor pool         | extended criteria donors   | organ shortage | View profile page |

## 期刊資訊頁面

#### View profile page

| lisher WILEY, 111 RIVE                                                                | 1600-6143<br>R ST, HOBOKEN, USA, NJ, 07030-5774                      |                                                  |                                                                        |
|---------------------------------------------------------------------------------------|----------------------------------------------------------------------|--------------------------------------------------|------------------------------------------------------------------------|
| neral Informatio                                                                      | n                                                                    | 顯示更多期刊<br>些引文索引派                                 | 出刊資訊與被哪<br>  著,JCR訂戶百                                                  |
| urnal Website                                                                         | 🗹 Visit Site                                                         | 面可顯示近兩                                           | i年JIF值                                                                 |
| t Year Published                                                                      | 2001                                                                 |                                                  |                                                                        |
| sues Per Year                                                                         | 12                                                                   | Country / Region                                 | DENMARK                                                                |
| imary Language                                                                        | English                                                              |                                                  |                                                                        |
|                                                                                       |                                                                      |                                                  |                                                                        |
| <i>leb of Science</i> Cov                                                             | erage                                                                | Category                                         | Similar Journals 🗿                                                     |
| <i>leb of Science</i> Cov<br>Collection                                               | erage<br>Index                                                       | Category                                         | Similar Journals                                                       |
| <i>leb of Science</i> Cov<br><b>Collection</b><br>Core Collection                     | erage<br>Index<br>Science Citation Index Expanded (SCIE)             | <b>Category</b><br>Surgery   Transplantation     | Similar Journals 0<br>Q Find Similar Journals                          |
| <i>leb of Science</i> Cov<br><b>Collection</b><br>Core Collection<br>Current Contents | erage Index Science Citation Index Expanded (SCIE) Clinical Medicine | Category<br>Surgery   Transplantation<br>Surgery | Similar Journals<br>Q Find Similar Journals<br>Q Find Similar Journals |

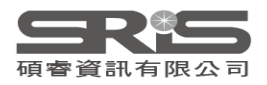

## EndNote Online Match

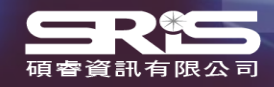

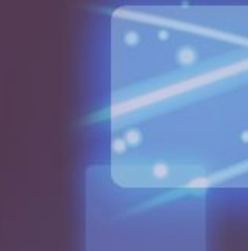
| Clarivate <sup>°</sup>  |                                             |                                                  |        | Products                         |
|-------------------------|---------------------------------------------|--------------------------------------------------|--------|----------------------------------|
| Journal Citation Report | <b>ts</b> Browse journals Browse categories |                                                  | 🎔 My f | WEB OF SCIENCE<br>Web of Science |
|                         |                                             |                                                  |        | Master Journal List              |
|                         |                                             |                                                  | 1      | Publons                          |
| Sign in to cor          | ntinue with EndNote                         |                                                  |        | InCites Benchmarking & Analytics |
|                         |                                             |                                                  |        | Essential Science Indicators     |
| Email a                 | address                                     | Not a member yet?                                |        | REFERENCE MANAGER                |
|                         |                                             | Register                                         |        | EndNote                          |
| Passwo                  | ord 🛛 😐                                     | OR                                               | 2      | EndNote Click                    |
| Forgo                   | ot Password? Sign in                        | ▶ 登入個人化帳號                                        |        |                                  |
|                         | or sign in using fin                        |                                                  | ript   |                                  |
|                         | By signing in, you acknowledge and          | agree to our Terms of Use and Privacy Statement. |        |                                  |
|                         | Need help? Cor                              | atact EndNote Customer Care.                     |        |                                  |

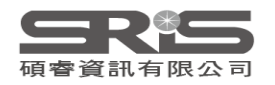

| Clarivate   EndNote                                                                                                    |                                                                                                    |                                                                                                    |                                                                                                    |
|----------------------------------------------------------------------------------------------------|----------------------------------------------------------------------------------------------------|----------------------------------------------------------------------------------------------------|----------------------------------------------------------------------------------------------------|
| 我的參考文獻 收集 整理 語                                                                                                    | 设定格式 比對 選項 下載                                                                                                    |                                                                                                    |                                                                                                    |
|                                                                                                    |                                                                                                    |                                                                                                    | 隱藏入門指南                                                                                                    |
| 快速檢索   檢索   於 我的所有參考文獻   及數   我的所有參考文獻   我的所有參考文獻   (未歸檔] (1)   快速清單 (0)   寶源回收筒 (514) 清空   予 我的群組   TRACK YOUR CITATIONS Claim your researcher profile on Publons | <ul> <li>開始使用</li> <li>ス すれ</li> <li>すれ</li> <li>支まれ</li> <li>検索線上資料庫或匯人現有合輯,以<br/>な集参考文献。</li> <li>・ 検索線上資料庫</li> <li>・ 検索線上資料庫</li> <li>・ 検索線上資料庫</li> <li>・ 検索線上資料庫</li> <li>・ 経営線上資料庫</li> <li>・ 経営線上資料庫</li> <li>・ 大田都</li> <li>・ 運入参考文献</li> <li>・ 全新推出!</li> <li>・ 技出您可能的最佳期刊</li> </ul> | <ul> <li>         はなのののである。         はののである。         はのである。         はののである。         はのである。         はののである。         はののである。         はののである。         はののである。         はののである。         はののである。         はののである。         はののである。         はののである。         はののである。         はののである。         はののである。         はののである。         はののである。         はののである。         はののである。         はのである。         はのである。         はのであ</li></ul> | <ul> <li>建立</li> <li>建立</li> <li>建立目並引用参考文獻。</li> <li>Cite While You Write™ 外掛程式</li> <li>建立已設定格式的書目</li> <li>設定文件格式</li> </ul> |

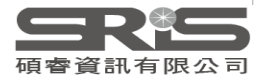

| 的参考文獻 收集 整理 設定格式 比對 選項 下載                                                                                                    |                         |
|----------------------------------------------------------------------------------------------------|-------------------------|
| 您的稿件尋找最佳適配期刊 Web of Science 技術提供                                                                                                    |                         |
| 輸入稿件詳細資料:                                                                                                    |                         |
| *標題:                                                                                                    |                         |
| Liver transplantation: Current status and challenges                                                                                                    | 1                       |
| *摘要:                                                                                                    |                         |
| Great progress has been made in the field of liver<br>transplantation over the past two decades. This<br>progress, however, also brings up the next set of<br>challenges: First, organ shortage remains a major | •                       |
| *必要的                                                                                                    |                         |
| 參考文獻:                                                                                                    |                         |
| 選取群組 ✓ 包含參考文獻讓我們可以比對更多與稿件相關的資料點                                                                                                    | 填入標題、摘要等資訊後,<br>點選尋找期刊。 |
|                                                                                                    | 尋找期刊>                   |

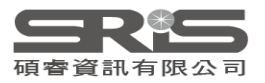

| 您的稿件尋找<br>期刊比對                                       | 战最佳適配期刊 web of s                   | Science 技術提供                                                            | 目動抓取關鍵字<br>在 Web of Science 資料庫進行大數據分析 |      |                     |                  |  |  |
|------------------------------------------------------|------------------------------------|-------------------------------------------------------------------------|----------------------------------------|------|---------------------|------------------|--|--|
| < 編輯稿件資料                                             | 全部展開   全部收合                        |                                                                         |                                        |      |                     |                  |  |  |
| 北對分數◆                                                | <b>JCR Impact Factor</b><br>今年 5 年 | 期刊                                                                      |                                        | 類似   | <b>潚</b> 文          |                  |  |  |
|                                                      | <b>8.086 7.39</b><br>2020 5年       | AMERICAN JOURNAL OF TRAN                                                | ISPLANTATION                           | 2    | 您覺得這實用嗎?<br>✔ 是 ¥ 否 | 提交 >><br>期刊資訊 >> |  |  |
| 關鍵字排行榜 😮                                             |                                    | JCR 類別                                                                  | 領域排名                                   | 領域分級 |                     |                  |  |  |
| liver allografts                                     | 1.1                                | SURGERY                                                                 | 6/212                                  | Q1   |                     |                  |  |  |
| liver transplant                                     | t recipients                       | TRANSPLANTATION                                                         | 2/25                                   | Q1   | 查看比對分               | 數、關鍵字排           |  |  |
| deceased dono<br>extended criter<br>wait list mortal | ria donors                         | 出版者:<br>111 RIVER ST, HOBOKEN 07<br>ISSN: 1600-6135<br>eISSN: 1600-6143 | '030-5774, NJ                          | I    | 以及 JIF、令            | 頁域排名等資詞          |  |  |
|                                                      | <b>2.863 2.536</b><br>2020 5年      | CLINICAL TRANSPLANTATION                                                |                                        | 0    | 您覺得這實用嗎?<br>✔ 是 ¥ 否 | 提交 >><br>期刊資訊 >> |  |  |
|                                                      | <b>4.939 4.656</b><br>2020 5年      | TRANSPLANTATION                                                         |                                        | 0    | 您覺得這實用嗎?<br>✔ 是 ¥ 否 | 提交 >><br>期刊資訊 >> |  |  |
|                                                      | <b>1.797 -</b><br>2005 5年          | TRANSPLANT INTERNATIONAL                                                |                                        | 0    | 您覺得這實用嗎?<br>✔ 是 ¥ 否 | 提交 >><br>期刊資訊 >> |  |  |

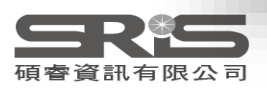

#### 為您的稿件尋找最佳適配期刊 Web of Science 技術提供

#### 8 期刊比對

| <編輯稿件資料          | 全部展開              | 全部收合                       |                        |                  |      |   |                     |                  |
|------------------|-------------------|----------------------------|------------------------|------------------|------|---|---------------------|------------------|
| 比對分數◆            | JCR<br>今年         | t Impact Factor<br>■   5 年 | 期刊                     |                  |      |   |                     |                  |
|                  | <b>8.086</b> 2020 | <b>7.39</b><br>5 年         | AMERICAN JOURNAL OF TR | RANSPLANTATION   |      | 2 | 您覺得這實用嗎?<br>✔ 是 ¥ 否 | 提交 >><br>期刊資訊 >> |
| 關鍵字排行榜 🛿         |                   |                            | JCR 類別                 | 領域排名             | 領域分級 |   |                     |                  |
| liver allografts |                   | 1 C                        | SURGERY                | 6/212            | Q1   |   |                     |                  |
| liver transplant | t recipients      |                            | TRANSPLANTATION        | 2/25             | 01   |   |                     |                  |
| normothermic     | perfusion         |                            |                        |                  |      |   |                     |                  |
| deceased dono    | or pool           |                            | 出版者:                   | 07020 5774 11    |      |   |                     |                  |
| extended criter  | eria donors       |                            | ISSN: 1600-6135        | 1 07030-3774, NJ |      |   |                     |                  |
| wait list mortal | lity              | 1                          | eISSN: 1600-6143       |                  |      |   |                     |                  |
|                  | 2.863             | 2. 注意                      | 友錄年分 RANSPLANTATIO     | ON               |      | 0 | 您覺得這實用嗎?            | 提交 >>            |
|                  | 2020              | 5 4                        |                        |                  |      |   | ✔ 是 ¥ 否             | 期刊資訊 >>          |
|                  | 4.939             | 4.656                      | TRANSPLANTATION        |                  |      | 0 | 您覺得這實用嗎?            | 提交 >>            |
|                  | 2020              | 5 年                        |                        |                  |      |   | ✓ 是 × 否             | 期刊資訊 >>          |
|                  | <b>1.797</b>      | •<br>5 年                   | TRANSPLANT INTERNATION | NAL              |      | 0 | 您覺得這實用嗎?            | 提交 >>            |
|                  | 2005              | J 4                        |                        |                  |      |   | ▼ 定 × 否             | 期刊資訊 >>          |

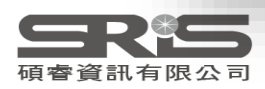

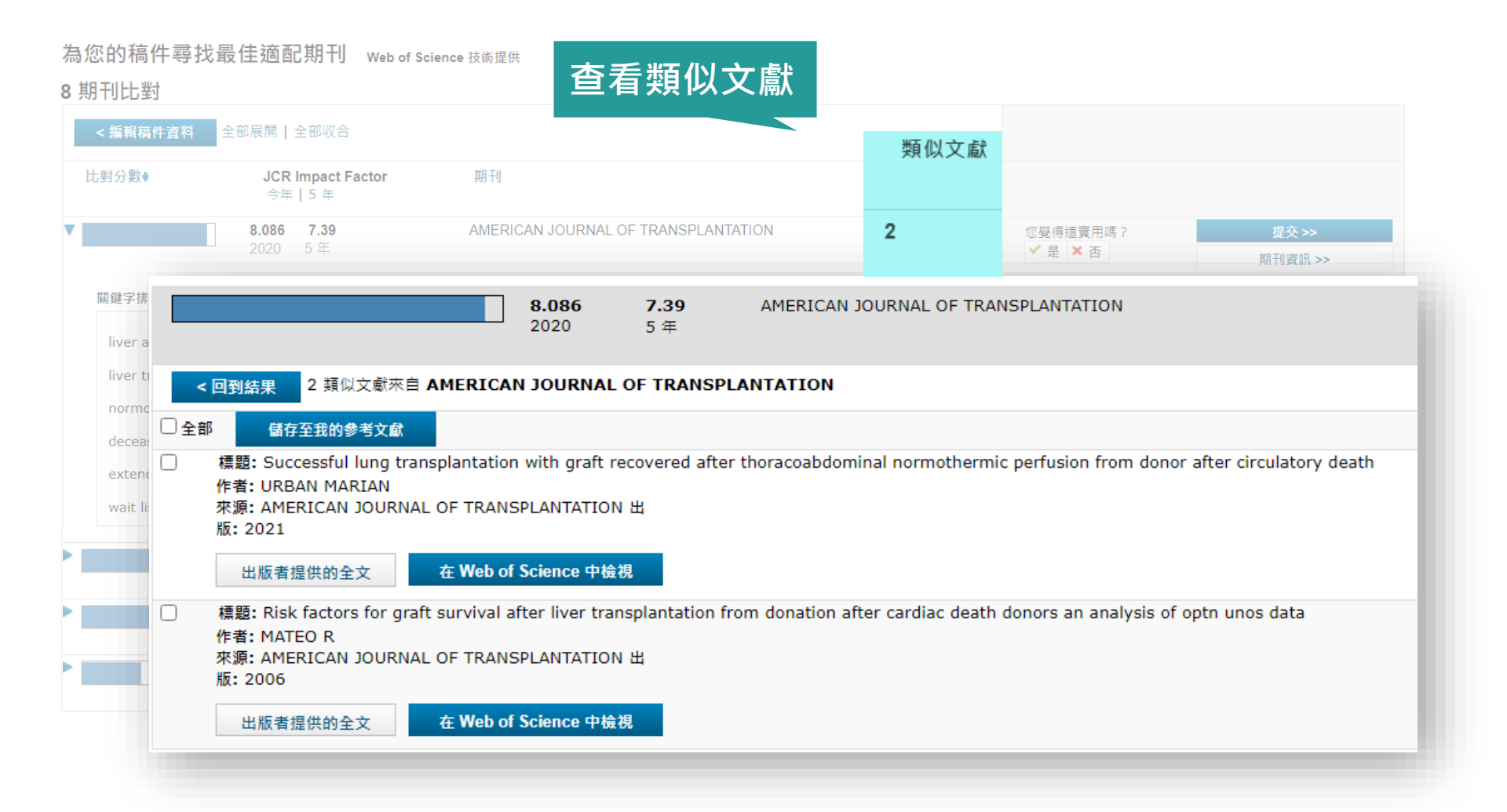

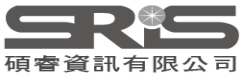

# 比對建議投稿期刊應用JCR

| itation Indexes CR Year CR Year                     | Journa<br>Search<br>AMERIC<br>LIVER<br>CLINIC<br>TRANS | als                                  |            | 進入             | JCF       | <b>8</b> 將比對的      | 匀期刊》       | <b>青單加</b> 之   | ∖ Journa       | ls 進行        | 比較              |
|-----------------------------------------------------|--------------------------------------------------------|--------------------------------------|------------|----------------|-----------|--------------------|------------|----------------|----------------|--------------|-----------------|
| IF Quartile > IF Range > IF Range > IF Percentile > | AMERIC                                                 | AN JOURNAL OF TRANSPLANT             | ATION I LI | IVER TRANSPLAN | NTATION © | CLINICAL TRANSPLAN | TATION ©   | TRANSPLANTATIO | ₩ ⊗            |              |                 |
|                                                     | Journa                                                 | l name 💌                             | ISSN       | elSSN          | Category  |                    | 2020 JIF 👻 | 2020 JCI 🔻     | % of OA Gold 🤝 | 5 Year JIF 👻 | Citable Items 🔻 |
| Reset                                               |                                                        | MERICAN JOURNAL OF<br>RANSPLANTATION | 1600-6135  | 1600-6143      | Multiple  | ~                  | 8.086      | 2.40           | 11.47 %        | 7.390        | 539             |
|                                                     |                                                        | VER TRANSPLANTATION                  | 1527-6465  | 1527-6473      | Multiple  | ~                  | 5.799      | 1.51           | 8.50 %         | 5.138        | 144             |
|                                                     | TF                                                     | RANSPLANTATION                       | 0041-1337  | 1534-6080      | Multiple  | ~                  | 4.939      | 1.35           | 4.85 %         | 4.656        | 309             |
|                                                     |                                                        |                                      | 0002 0002  | 1000 0010      |           |                    |            |                | 2.57.0/        | 0.500        |                 |

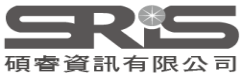

# 其他資源

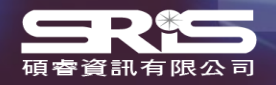

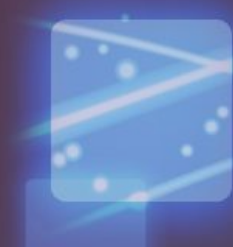

#### 問題與建議

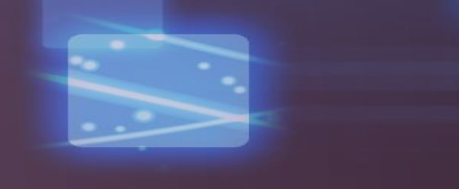

X

>

>

>

>

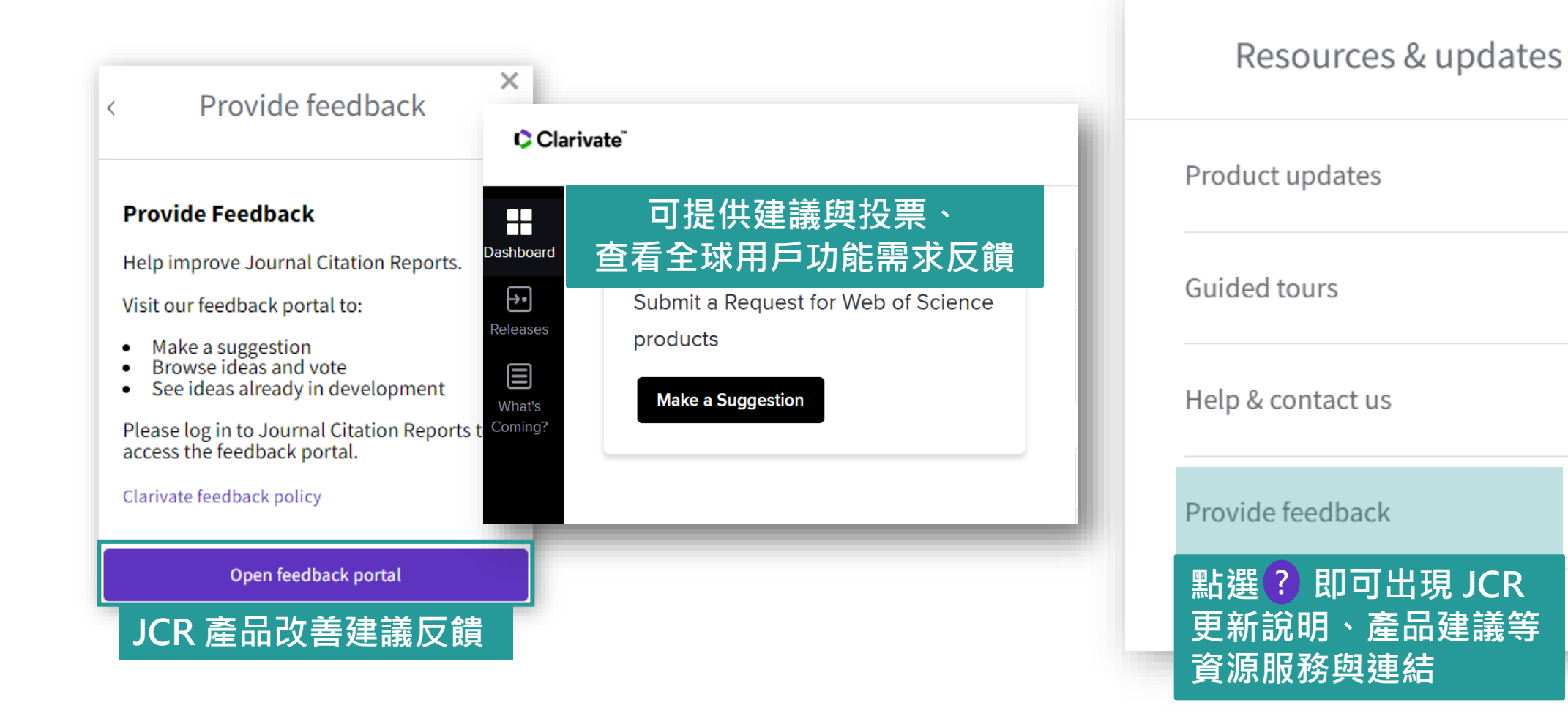

### 科睿唯安部落格

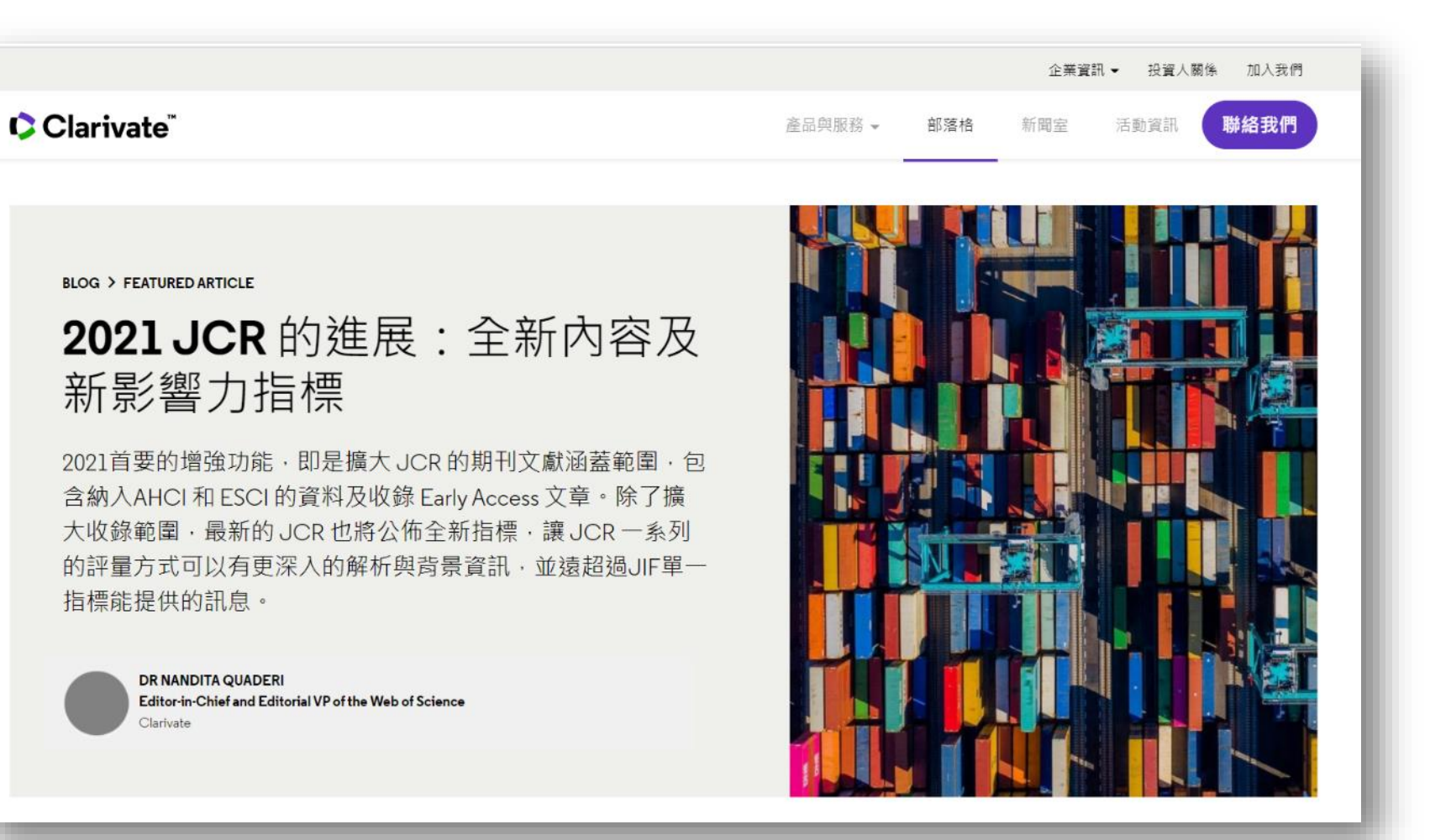

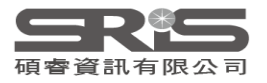

### 碩睿資訊有限公司

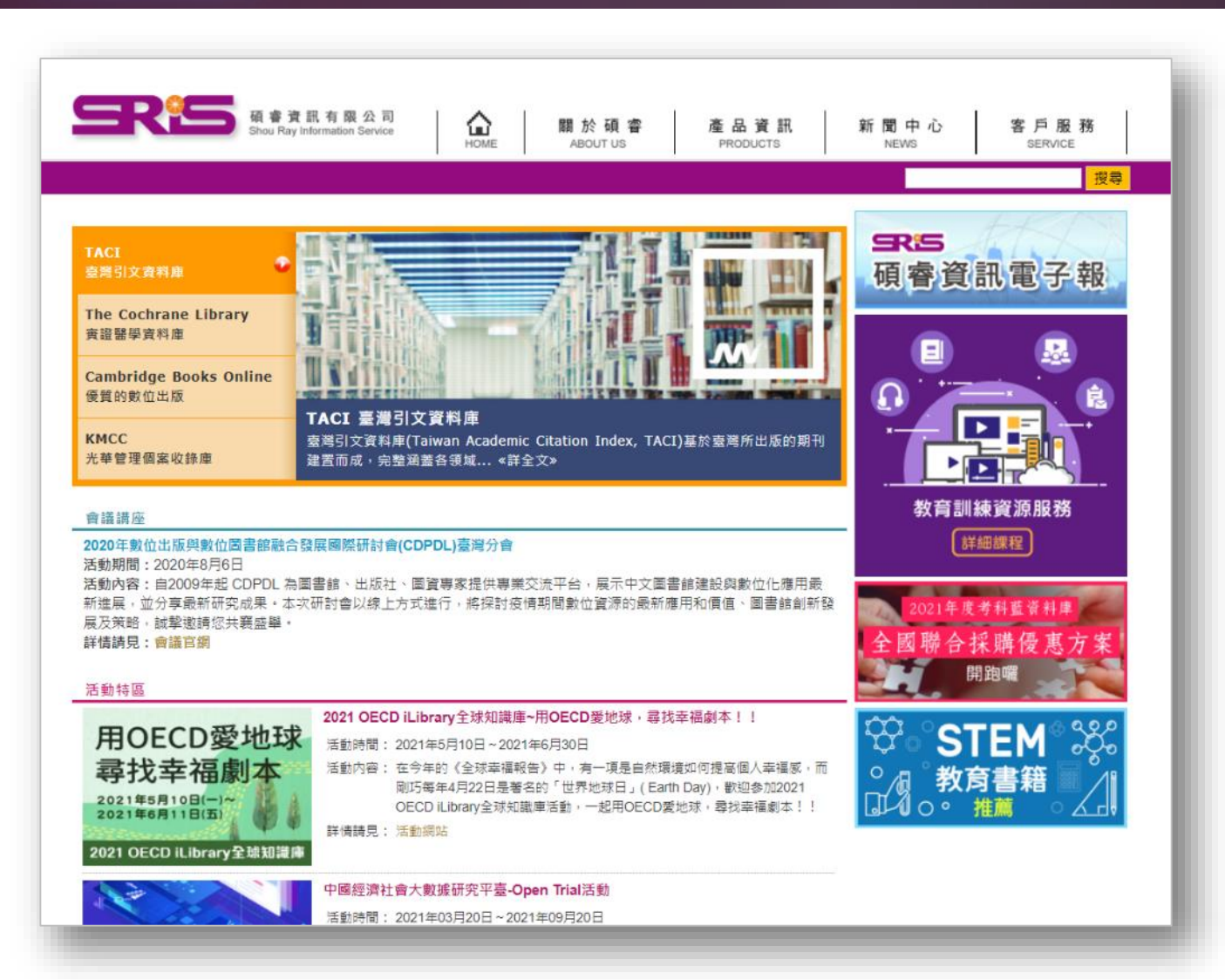

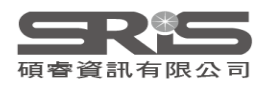

#### 碩睿資訊有限公司 教育訓練資源服務

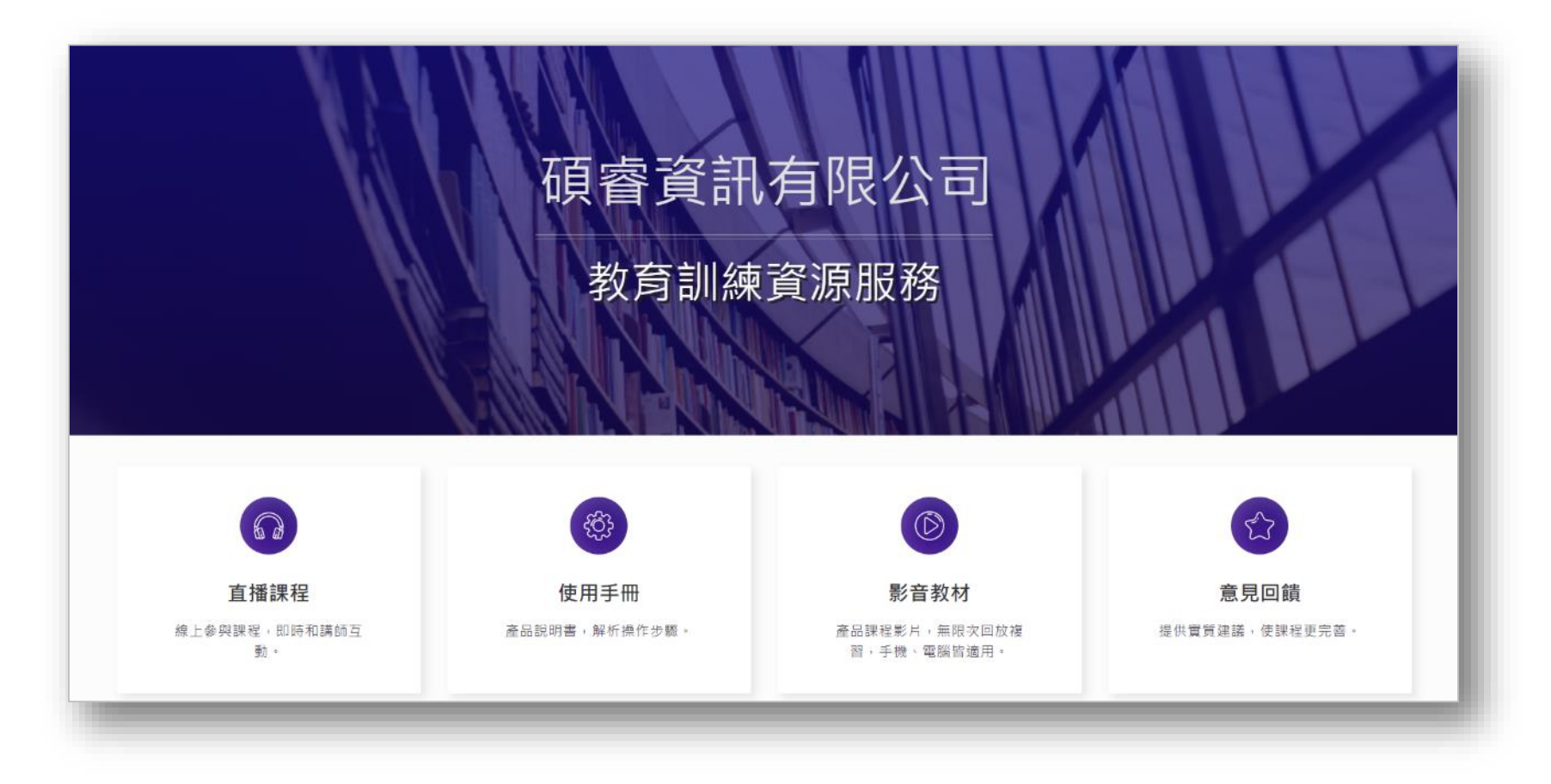

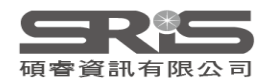

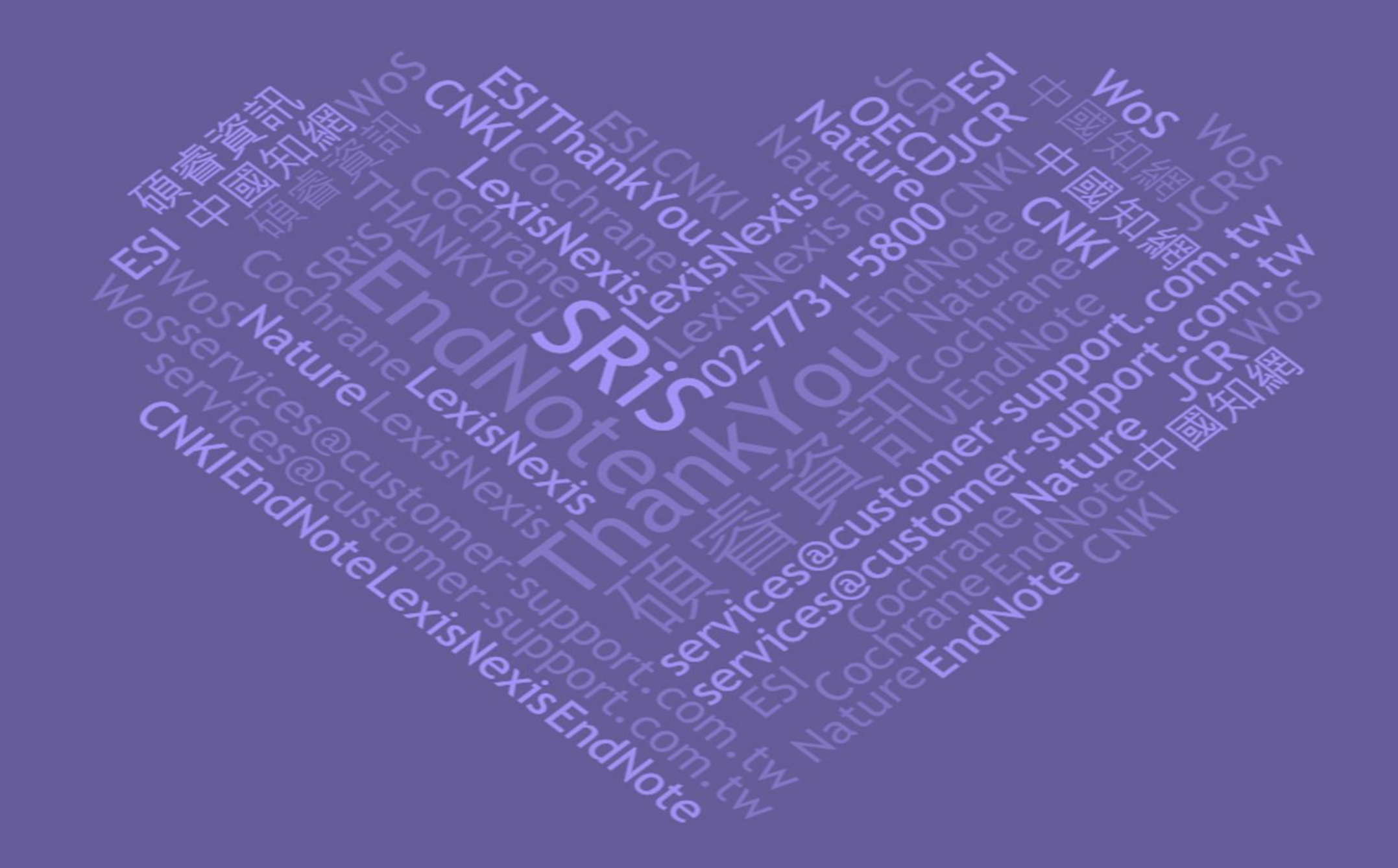